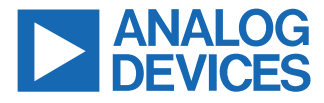

#### Evaluating the ADAQ23876/ADAQ23878 16-/18-Bit, 15 MSPS, µModule Data Acquisition Solutions

#### **FEATURES**

- Evaluation boards for ADAQ23876 and ADAQ23878, 16-/18-bit, 15 MSPS, µModule data acquisition solutions
- Versatile analog signal conditioning circuitry
- ▶ On-board reference, LDO, and power supply circuits
- PC software for control and data analysis of time and frequency domain
- System demonstration platform-compatible (SDP-H1)

#### **EVALUATION BOARD KIT CONTENTS**

EVAL-ADAQ23876FMCZ or EVAL-ADAQ23878FMCZ evaluation board

#### **EQUIPMENT NEEDED**

- ▶ PC running Windows<sup>®</sup> 10 or higher
- ▶ SDP-H1 (EVAL-SDP-CH1Z) controller board
- Low noise, precision signal source (such as the SYS-2700 series)
- Standard USB A to USB mini-B
- Band-pass filter suitable for 18-bit testing (value based on signal frequency)

## SOFTWARE NEEDED

- ADAQ23876 or ADAQ23878 ACE plugin
- SDP-H1 driver

#### **EVALUATION BOARD PHOTOGRAPH**

# **GENERAL DESCRIPTION**

The EVAL-ADAQ23876FMCZ and EVAL-ADAQ23878FMCZ evaluation boards (see Figure 1) enable simplified evaluation of the ADAQ23876 and ADAQ23878 15 MSPS, 16-/18-bit, high speed, precision  $\mu$ Module<sup>®</sup> data acquisition solutions, respectively. The EVAL-ADAQ23876FMCZ and EVAL-ADAQ23878FMCZ demonstrate the performance of the ADAQ23876 and ADAQ23878  $\mu$ Modules, respectively, and are versatile tools for a variety of applications.

The ADAQ23876 and ADAQ23878 µModules combine multiple common signal processing and conditioning blocks into devices that include a low noise, fully differential analog-to-digital converter (ADC) driver, a stable reference buffer, high resolution, 16-/18-bit, 15 MSPS successive approximation register (SAR) ADCs, and the critical passive components necessary for optimum performance.

The EVAL-ADAQ23876FMCZ and EVAL-ADAQ23878FMCZ interface with a high speed system demonstration platform (SDP), SDP-H1 (EVAL-SDP-CH1Z), via a 160-pin connector, as shown in Figure 2.

For full details on the ADAQ23876 and ADAQ23878, see the ADAQ23876 and ADAQ23876 data sheets, which must be consulted in conjunction with this user guide when using the EVAL-ADAQ23876FMCZ or EVAL-ADAQ23878FMCZ.

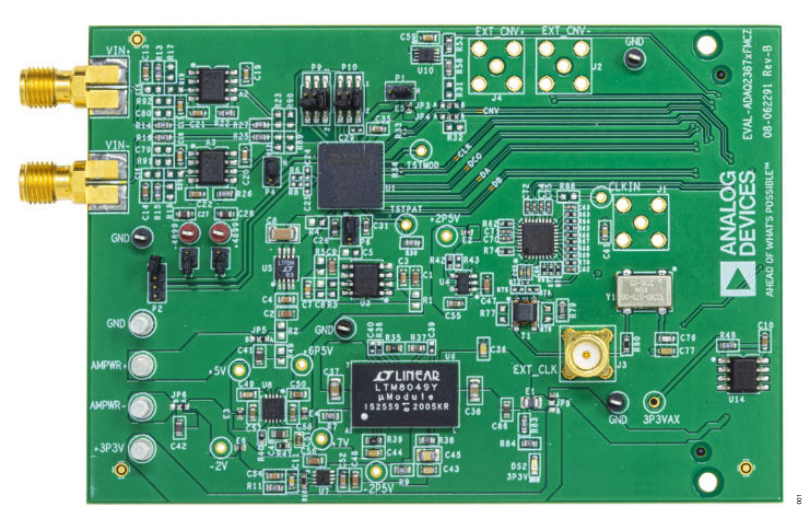

Figure 1.

Analog Devices is in the process of updating documentation to provide terminology and language that is culturally appropriate. This is a process with a wide scope and will be phased in as quickly as possible. Thank you for your patience.

# TABLE OF CONTENTS

| Features                        | 1 |
|---------------------------------|---|
| Evaluation Board Kit Contents   | 1 |
| Equipment Needed                | 1 |
| Software Needed                 | 1 |
| General Description             | 1 |
| Evaluation Board Photograph     | 1 |
| Evaluation Board Hardware       | 3 |
| Setting Up the Evaluation Board | 3 |
| SDP-H1 Controller Board         | 3 |
| Power Supplies                  | 3 |
| Analog Inputs                   | 3 |
| Link Configuration Options      | 4 |
| Evaluation Board Connectors     | 5 |
| Software Installation           | 7 |
| Installing the ACE Software     | 7 |
| Software Operation              | 9 |
|                                 |   |

| Launching the Software                      | 9    |
|---------------------------------------------|------|
| Exiting the Software                        | 11   |
| Description of Analysis Window              | . 11 |
| Troubleshooting                             | 17   |
| Connecting the EVAL-ADAQ23876FMCZ or        |      |
| EVAL-ADAQ23878FMCZ and the SDP-H1           |      |
| to the PC                                   | . 17 |
| Verifying the Board Connection              | 17   |
| Disconnecting the EVAL-ADAQ23876FMCZ        |      |
| or EVAL-ADAQ23878FMCZ                       | 17   |
| Board Layout Guidelines                     | 17   |
| Mechanical Stress                           | 18   |
| Evaluation Board Schematics and Silkscreens | . 19 |
| Ordering Information                        | 27   |
| Notes                                       | . 29 |
|                                             |      |

# **REVISION HISTORY**

#### 1/2022—Rev. 0 to Rev. A

| Added EVAL-ADAQ23876FMCZ                  | 1 |
|-------------------------------------------|---|
| Changes to User Guide Title               | 1 |
| Change to Features Section                | 1 |
| Change to Software Needed Section         | 1 |
| Changes to General Description Section    | 1 |
| Changes to Figure 2                       | 3 |
| Changes to Software Installation Section  | 7 |
| Changes to Launching the Software Section | 9 |
| • •                                       |   |

# 12/2021—Revision 0: Initial Version

# **EVALUATION BOARD HARDWARE**

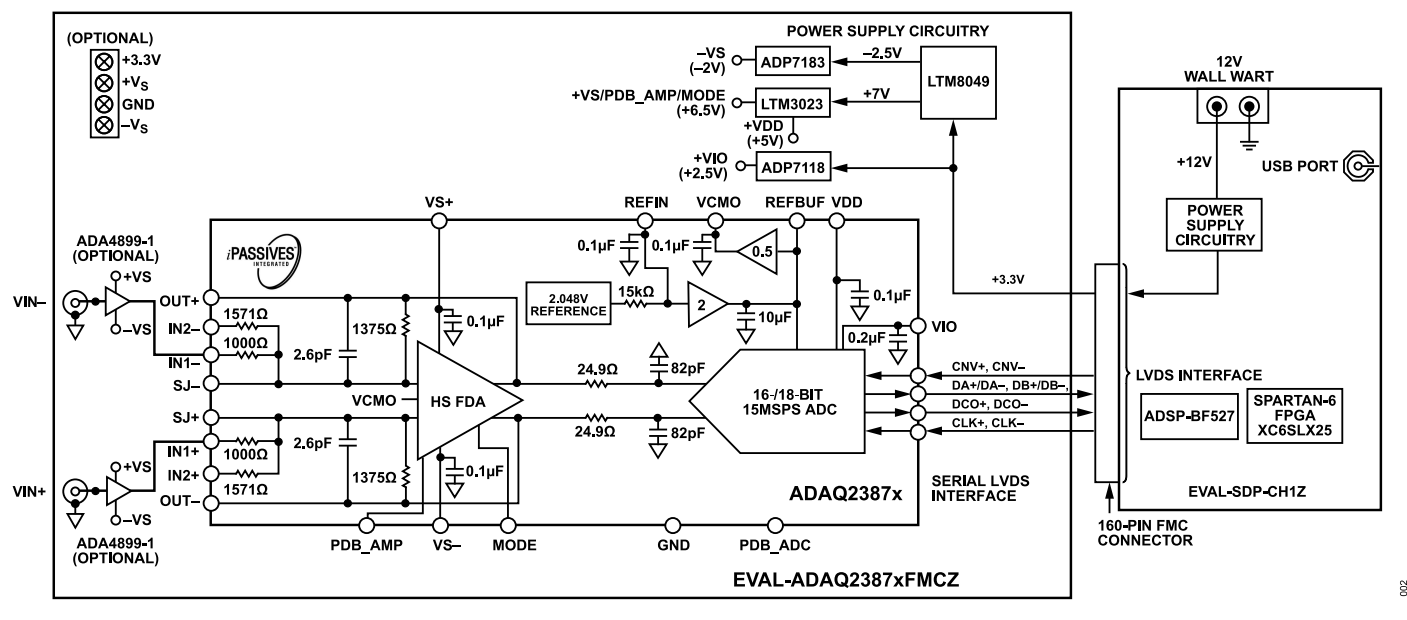

Figure 2. Simplified Evaluation Block Diagram

## SETTING UP THE EVALUATION BOARD

Figure 2 shows the simplified evaluation board block diagram of the EVAL-ADAQ23876FMCZ and EVAL-ADAQ23878FMCZ connected to the SDP-H1 controller board. The board consists of one µModule (U1, ADAQ23878 or ADAQ23876), a choice of a 4.096 V reference (U5, LTC6655) or 2.048V reference (U3, ADR4520), on-board power supplies to drive the necessary supply rails using the LTM8049 (U6), the ADP7118 (U4), the ADP7183 (U7), the LT3023 (U8), and an 800 MHz clock distribution IC (U13). The user also has an option to use the A2 and A3 amplifiers, such as the ADA4899-1, when evaluating the ADAQ23876 or ADAQ23878.

## SDP-H1 CONTROLLER BOARD

The EVAL-ADAQ23876FMCZ and EVAL-ADAQ23878FMCZ use a serial peripheral interface (SPI) and connect to the high speed SDP-H1. The SDP-H1 requires power from a 12 V wall adapter. The SDP-H1 has a Xilinx<sup>®</sup> Spartan 6 and an ADSP-BF527 processor with connectivity to the PC through a USB 2.0 high speed port. The controller boards allow the configuration and capture of data on the daughter boards from the PC via a USB.

The SDP-H1 has a field programmable gate array (FPGA) mezzanine card (FMC) low pin count (LPC) connector with full differential low voltage differential signaling (LVDS) and singled-ended low voltage complementary metal-oxide semiconductor (LVCMOS) support. The SDP-H1 also features the 160-pin connector, found on the SDP-B, which exposes the Blackfin<sup>®</sup> processor peripherals. This connector provides a configurable serial, parallel I<sup>2</sup>C and SPI, and general-purpose input/output (GPIO) communications lines to the attached daughter board for the functional description of the on-board power supplies.

## POWER SUPPLIES

By default, all necessary supply rails on the EVAL-ADAQ23876FMCZ and EVAL-ADAQ23878FMCZ are powered by a 3.3 V rail coming from the SDP-H1. The EVAL-ADAQ23876FMCZ and EVAL-ADAQ23878FMCZ can be powered from an external 3.3 V supply applied using the JP9 solder link if desired (see Table 2). The positive rails of the EVAL-ADAQ23876FMCZ and EVAL-ADAQ23878FMCZ, 7 V (+VS), 5 V (VDD), and 2.5 V (VIO), are generated from a combination of the power µModule, LTM8049 (U6), ADP7118 (U4), and a dual output low dropout (LDO) regulator, LT3023 (U8). The negative rail of the EVAL-ADAQ23876FMCZ and EVAL-ADAQ23878FMCZ, -2.0 V (-VS), is generated by a combination of the power µModule, LTM8049 (U6), and ADP7183 (U7). Each supply rail has necessary decoupling capacitors placed close to the device. A single ground plane is used on the board to minimize the effect of high frequency noise interference.

#### Table 1. On-Board Power Supplies

| Power Supply (V) | Function                       |
|------------------|--------------------------------|
| +7.5, -2.5       | Supply rails using the LTM8049 |
| +7 (default)     | VS+ rail using the LT3023      |
| -2 (default)     | VS- rail using the ADP7183     |
| +2.5             | VIO rail using the ADP7118     |
| +5               | VDD rail using LT3023          |

## **ANALOG INPUTS**

The Subminiature Version A (SMA) connectors (VIN+ and VIN-) on the EVAL-ADAQ23876FMCZ and EVAL-ADAQ23878FMCZ are used to provide analog inputs from a low noise, audio precision signal source (such as the SYS-2700 or the SYS-x555 series). There are two options available to feed analog inputs directly to the ADA4899-1 and ADAQ23876 or ADAQ23878, as shown in Figure

# **EVALUATION BOARD HARDWARE**

25. The optional amplifiers, ADA4899-1 (A2, A3), can be set up in a unity-gain configuration driving the ADAQ23876 or ADAQ23878. In a default configuration of the EVAL-ADAQ23876FMCZ and EVAL-ADAQ23878FMCZ, an input signal via VIN+ and VIN can be fed directly to the ADAQ23876 or ADAQ23878, respectively, by bypassing A2 and A3.

The EVAL-ADAQ23876FMCZ and EVAL-ADAQ23878FMCZ are factory configured to provide the appropriate input signal type, single-ended or fully differential, and different gain/attenuation or input range scaling. Table 2 lists the necessary jumper positions and link options for different configurations. The default board configuration presents a 4.096 V on the REFBUF pin and a buffered 2.048 V (midscale) of the fully differential ADC driver amplifier (FDA)'s VCMO pin of the ADAQ23876 and ADAQ23878.

To evaluate dynamic performance, a fast Fourier transform (FFT), integral nonlinearity (INL), differential nonlinearity (DNL), or time

domain (waveform or histogram) test can be performed by applying a very low distortion ac source. For low input frequency testing below 100 kHz, it is recommended to use a low noise, audio precision signal source (such as the SYS-2700 series) with the outputs set to balanced floating. A different precision signal source can be used alternatively with additional band-pass filtering. The filter bandwidth depends on input bandwidth of interest.

# LINK CONFIGURATION OPTIONS

Multiple link options must be set correctly for the appropriate operating setup before applying the power and signal to the EVAL-ADAQ23876FMCZ or EVAL-ADAQ23878FMCZ. Table 2 shows the default positions of the links for the EVAL-ADAQ23876FMCZ and EVAL-ADAQ23878FMCZ.

| Link | Default                                     | Function                       | Comment                                                                                                    |
|------|---------------------------------------------|--------------------------------|----------------------------------------------------------------------------------------------------|
| JP3  | Center to B                                 | FPGA CNV+                      | Change center to A when using ADC_PLL_CNV+.                                                                                                    |
| JP4  | Center to B                                 | FPGA CNV-                      | Change center to A when using ADC_PLL_CNV                                                                                                    |
| JP5  | Center to A                                 | AMP+                           | Change center to B when using an external supply.                                                                                                    |
| JP6  | Center to A                                 | AMP-                           | Change center to B when an using external supply. If configured to the single-<br>supply VS- to GND, remove both jumpers (JP6) and install R49 (0 $\Omega$ ).                                                                                                    |
| JP9  | Center to A                                 | 3.3 V                          | Change center to B when using an external 3.3 V supply.                                                                                                    |
| P1   | Tie Pin 2 and Pin 3<br>(connected to GND)   | Two-lane digital output modes  | Digital input that enables two-lane output mode. Use this jumper to select either single lane or two-lane data output mode. The default setting is Pin 2 and Pin 3. The Pin 2 and Pin 3 setting clocks out all data on the DA± pin. The Pin 1 and Pin 2 setting clocks out data alternately on the DA± and DB± pins. |
| P2   | No connect                                  | ADCIN-                         | Negative input of an internal ADC. Extra capacitance can be added on this pin to reduce the RC filter bandwidth. Optional for the ADAQ23876 and ADAQ23878.                                                                                                    |
| P3   | No connect                                  | ADCIN+                         | Positive input of an internal ADC. Additional capacitance can be added on this pin to reduce the RC filter bandwidth. Optional for the ADAQ23876 and ADAQ23878.                                                                                                    |
| P4   | Tie Pin 1 and Pin 2                         | PDB_AMP                        | Active low. Connect this pin to GND to power down the fully differential ADC driver. Otherwise, connect it to VS+.                                                                                                    |
| P5   | Not applicable                              | SDP-H1 FMC connector           | The EVAL-ADAQ23876FMCZ and EVAL-ADAQ23878FMCZ interface to the SDP-<br>H1 via a 160-pin connector.                                                                                                    |
| P6   | Tie Pin 1 and Pin 2                         | PDB_ADC                        | Digital input that enables the power-down mode. When PDB_ADC is low, an internal ADC core enters power-down mode, and all circuitry (including the LVDS interface) shuts down. When PDB_ADC is high, the device operates normally. Logic levels are determined by VIO.                                               |
| P7   | 0 Ω installed                               | -VS for the ADA4899-1 (A2, A3) | Remove 0 $\Omega$ to use the external supply for the ADA4899-1 (A2, A3).                                                                                                    |
| P8   | 0 Ω installed                               | +VS for the ADA4899-1 (A2, A3) | Remove 0 $\Omega$ to use the external supply for the ADA4899-1 (A2, A3).                                                                                                    |
| P9   | Tie Pin 1 and Pin 2, tie<br>Pin 5 and Pin 6 | INx-                           | Gain pin select. Refer to Table 3 for the different gain configurations.                                                                                                    |
| P10  | Tie Pin 1 and Pin 2, tie<br>Pin 5 and Pin 6 | INx+                           | Gain pin select. Refer to Table 3 for the different gain configurations.                                                                                                    |

| Table 2. Link O | ntions for the | <b>EVAL-ADAQ23876</b> | 6FMC7 and FVAI | -ADAQ23878FMC7 |
|-----------------|----------------|-----------------------|----------------|----------------|
|                 |                |                       |                |                |

Р9

# **EVALUATION BOARD HARDWARE**

# **EVALUATION BOARD CONNECTORS**

The functional descriptions for all the connectors (including a 160-pin FMC connector used to interface with the SDP-H1) used on the EVAL-ADAQ23876FMCZ and EVAL-ADAQ23878FMCZ are listed in Table 4 and Table 5). There are several test points and single in line (SIL) headers on the EVAL-ADAQ23876FMCZ and EVAL-ADAQ23878FMCZ. These test points provide easy access to on-board signals for troubleshooting and evaluation purposes. Table 3 details the different gain positions for the links of the EVAL-ADAQ23876FMCZ and EVAL-ADAQ23876FMCZ.

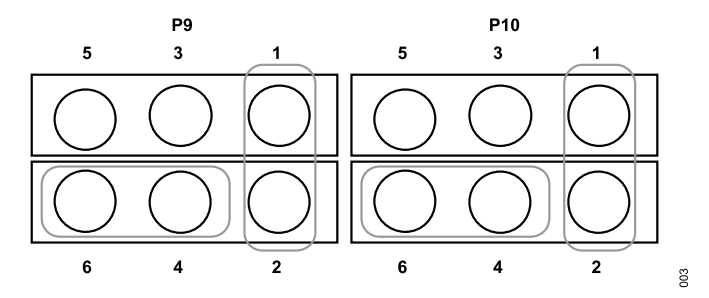

Figure 3. Gain = 0.37

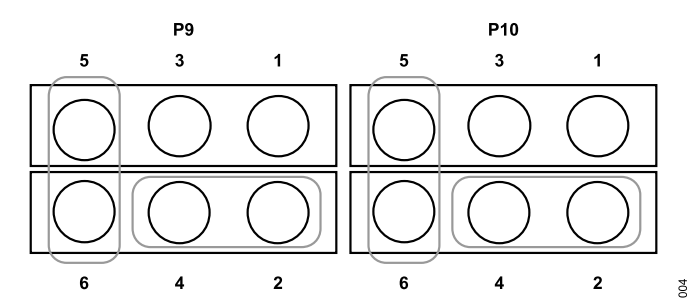

Figure 4. Gain = 0.73

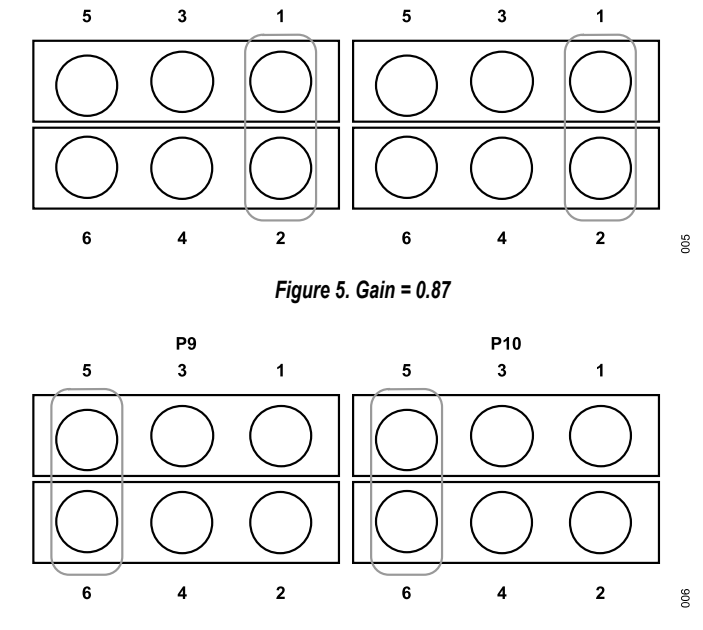

P10

Figure 6. Gain = 1.38

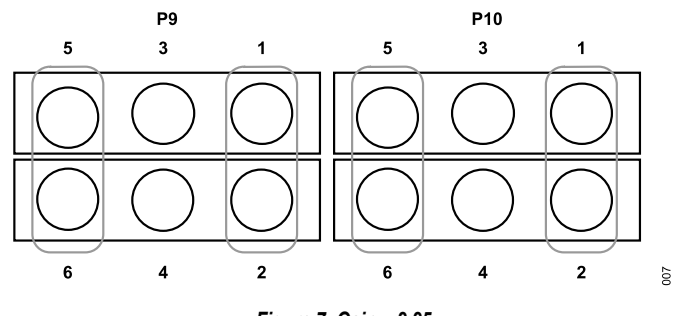

Figure 7. Gain = 2.25

#### Table 3. Gain Input Configuration

| Gain | Input Range (V) | Input Signal on Pins | Test Conditions                                                     |
|------|-----------------|----------------------|---------------------------------------------------------------------|
| 0.37 | ±10             | IN2+ IN2-            | Connect the OUT+, IN1-, OUT-, and IN1+ pins together (see Figure 3) |
| 0.73 | ±5              | IN1+, IN1-           | Connect the OUT+, IN2-, OUT-, and IN2+ pins together (see Figure 4) |
| 0.87 | ±4.096          | IN2+, IN2-           | Leave the IN1+ and IN1- pins floating (see Figure 5)                |
| 1.38 | ±2.5            | IN1+, IN1-           | Leave the IN2+ and IN2- pins floating (see Figure 6)                |
| 2.25 | ±1.5            | IN2+/IN1+, IN2-/IN1- | Connect the IN2-, IN1-, IN2+, and IN1+ pins together (see Figure 7) |

#### Table 4. On-Board Connectors

| Connector | Function              |
|-----------|-----------------------|
| J1        | CLKIN input           |
| J2        | EXT_CNV-              |
| J3        | External CLK input    |
| J4        | EXT_CNV+              |
| VIN+      | Analog input V+       |
| VIN-      | Analog input V-       |
| +3P3V     | External power supply |
| P5        | SDP-H1 FMC connector  |

# **EVALUATION BOARD HARDWARE**

### Table 5. 160-Pin FMC Connector (P5) Details

| Signals   | Function                                                                                                    |
|-----------|----------------------------------------------------------------------------------------------------|
| OSC_CLK+  | 100 MHz low jitter positive line of differential pair for carrying clock signals from the daughter board.   |
| OSC_CLK-  | 100 MHz low jitter negative line of differential pair for carrying clock signals from the daughter board.   |
| CLK±      | µModule CLK input signals connected to FPGA Bank 2. <sup>1, 2</sup>                                         |
| CLK-      | µModule CLK input signals connected to FPGA Bank 2. <sup>1, 2</sup>                                         |
| DCO+      | Positive line of differential pair for carrying clock signals from the daughter board.                      |
| DCO-      | Negative line of differential pair for carrying clock signals from the daughter board.                      |
| FPGA_CNV+ | User defined signals connected to FPGA Bank 2. <sup>1, 2</sup>                                              |
| FPGA_CNV- | User defined signals connected to FPGA Bank 2. <sup>1, 2</sup>                                              |
| DA±       | User defined signals connected to FPGA Bank 2.1                                                             |
| DB±       | User defined signals connected to FPGA Bank 2.1                                                             |
| +3P3V_FMC | 3.3 V (3 A) power supply to the daughter board.                                                             |
| SCL       | I <sup>2</sup> C clock line for reading FMC electronically erasable programmable read-only memory (EEPROM). |
| SDA       | I <sup>2</sup> C data line for reading FMC EEPROM.                                                          |
| GA0       | I <sup>2</sup> C Geographical Address 0. Must be connected to Address Pin A1 of the FMC EEPROM.             |
| GA1       | I <sup>2</sup> C Geographical Address 1. Must be connected to Address Pin A0 of the FMC EEPROM.             |
| 3P3VAUX   | 3.3 V (20 mA) power supply for powering only the FMC EEPROM.                                                |
| PG_C2M    | Active high signal indicating that the 12P0V, 3P3V, and VADJ power supplies are turned on.                  |
| CNV_EN    | User defined signals connected to FPGA Bank 2.1                                                             |

<sup>1</sup> User defined signals with a P suffix can be used as the positive pin of the differential pair. User defined signals with an N suffix can be used as the negative pin of the differential pair. For further information, see the VITA 57 specification.

<sup>2</sup> User defined signals with a CC suffix are the preferred signal lines on which to transmit clock signals from the controller board to the daughter board. These signal lines are connected to global clock lines on the FPGA, but they can also be used to carry any other user defined signal. For further information, see the VITA 57 specification.

## SOFTWARE INSTALLATION

#### Before using the EVAL-ADAQ23876FMCZ or EVAL-

ADAQ23878FMCZ, download and install the Analysis, Control, Evaluation (ACE) software from the ACE software page. Download the ADAQ23876 or ADAQ23878 ACE plugin from the EVAL-ADAQ23876FMCZ or EVAL-ADAQ23878FMCZ product page, respectively, or from the plugin manager in ACE.

ACE is a desktop software application allowing the evaluation and control of multiple evaluation systems across the Analog Devices, Inc., product portfolio. The installation process consists of the ACE software installation and the SDP-H1 driver installation.

To ensure that the evaluation system is properly recognized when it is connected to the PC, install the ACE software and the SDP-H1 driver before connecting the EVAL-ADAQ23876FMCZ or EVAL-ADAQ23878FMCZ and the SDP-H1 to the USB port of the PC.

# INSTALLING THE ACE SOFTWARE

To install the ACE software, take the following steps:

- 1. Download the ACE software to a Windows-based PC.
- Double click the ACEInstall.exe file to begin the installation. By default, the software is saved to the following location: C:\Program Files (x86)\Analog Devices\ACE.
- **3.** A dialog box opens asking for permission to allow the program to make changes to the PC. Click **Yes** to begin the installation process.
- In the ACE Setup window, click Next > to continue the installation, as shown in Figure 8.

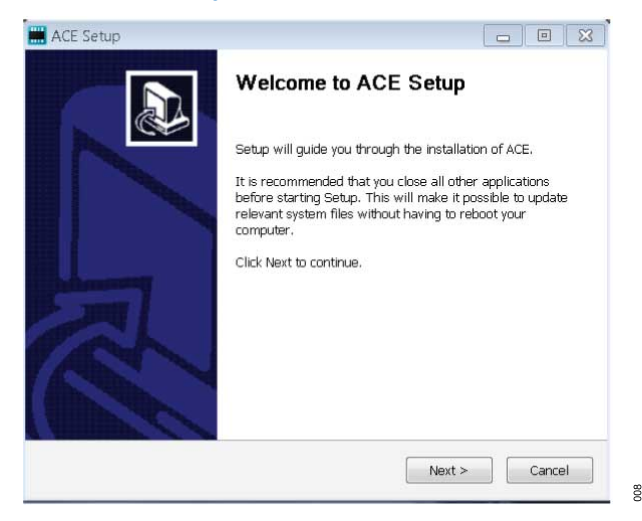

Figure 8. Evaluation Software Install Confirmation

5. Read the software license agreement and click I Agree (see Figure 9).

| SO                                                                                                    | TWARE LICENSE                                                                                                | AGREEMENT                                                                                                    | *                                              |
|----------------------------------------------------------------------------------------------------|----------------------------------------------------------------------------------------------------|----------------------------------------------------------------------------------------------------|------------------------------------------------|
|                                                                                                    | 20170526-ACE-C                                                                                               | TSLA                                                                                                    | Ξ                                              |
| 02062 and its lice<br>license the softwa<br>download from t<br>Software") to you<br>applicable) ("Lice | nsors (together "An<br>re and related docu<br>ne Analog Devices<br>u (personally or on<br>usee") ONI Y IF YC | alog Devices") are will<br>imentation made availab<br>s web site (the "Lice<br>behalf of your employe<br>DIL ACCEPT THIS LICE | ing to<br>le for<br>ensed<br>er, as<br>=NISE * |

#### Figure 9. License Agreement

600

 Click Browse... to choose the installation location and then click Next (see Figure 10).

| hoose Install Location                                                                              |                                                                                        |
|----------------------------------------------------------------------------------------------------|----------------------------------------------------------------------------------------|
| Choose the folder in which to                                                                       | install ACE.                                                                           |
| Setup will install ACE in the fo<br>select another folder. Click Ne                                 | illowing folder. To install in a different folder, click Browse and<br>xt to continue. |
|                                                                                                    |                                                                                        |
|                                                                                                    |                                                                                        |
| Destination Folder                                                                                  |                                                                                        |
| Destination Folder                                                                                  | halog Devices\ACE                                                                      |
| Destination Folder                                                                                  | nalog Devices\ACE Browse                                                               |
| Destination Folder<br>C:\Program Files (x86)\A<br>Space required: 93.1MB<br>Space available: 15.1G8 | nalog Devices\ACE                                                                      |

#### Figure 10. Choose Installation Location

7. Select the **PreRequisites** checkbox to include the installation of the SDP-H1 driver. Click **Install** (see Figure 11).

# SOFTWARE INSTALLATION

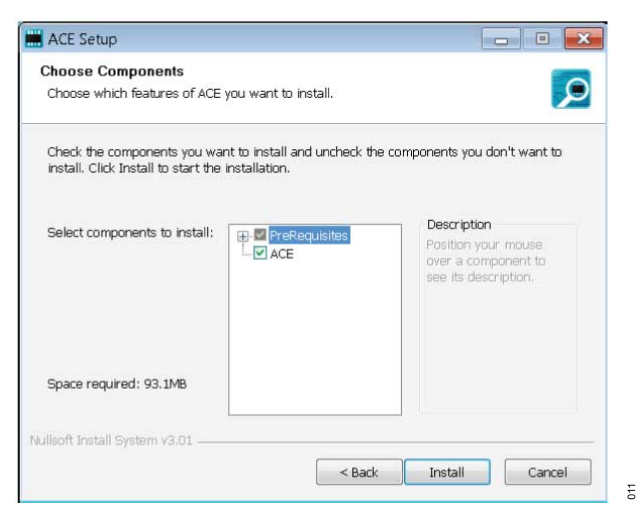

Figure 11. Choose Components

 The Windows Security window opens (see Figure 12). Click Install. The installation is in progress. No action is required (see Figure 13).

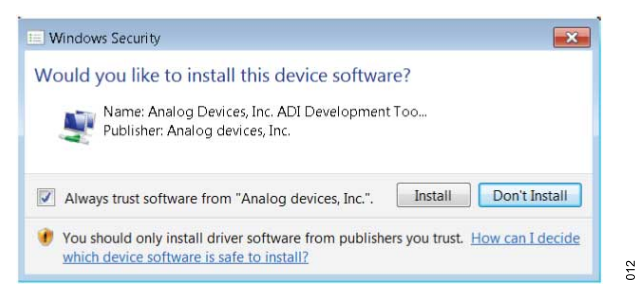

Figure 12. Windows Security Window

| stalling                       |                                   |   |
|--------------------------------|-----------------------------------|---|
| Please wait while ACE is being | installed.                        |   |
| Extract: AnalogDevices.Csa.App | o.Installers.dll 100%             |   |
|                                |                                   |   |
| Extract: AD9680Fs1GFin173Fu    | illBW.txt 100%                    |   |
| Extract: AD9680SampleDDC5      | 00.brt 100%                       |   |
| Extract: adianalysis.dll 1009  | %                                 |   |
| Extract: AnalogDevices.Csa.A   | nalysis.dll 100%                  |   |
| Extract: AnalogDevices.Csa.A   | nalysis.pdb 100%                  |   |
| Extract: AnalogDevices.Csa.A   | nalysis.Test.pdb 100%             |   |
| Extract: AnalogDevices.Csa.A   | op.DataInstallers.dll 100%        |   |
| Extract: AnalogDevices.Csa.A   | op.DataInstallers.dll.config 100% |   |
| Extract: AnalogDevices.Csa.A   | op.DataInstallers.pdb 100%        | 8 |
| Extract: AnalogDevices.Csa.A   | op.Installers.dll 100%            |   |
|                                |                                   |   |
| soft Install System v3.01 ——   |                                   |   |
|                                | (                                 |   |

Figure 13. Installation in Progress

013

014

**9.** When the installation is complete, click **Next >** (see Figure 14), and then click **Finish** to complete the installation process.

| ACE Setup                          |                                          |
|------------------------------------|------------------------------------------|
| nstallation Complete               |                                          |
| Setup was completed successfully.  |                                          |
| Completed                          |                                          |
|                                    |                                          |
| Extract: Chip.ADF4355.1.1.1.nupk   | g 100%                                   |
| Extract: Chip.ADGS1412.1.0.7.nup   | vkg 100%                                 |
| Extract: Chip.ADRF6780.1.1.0.nup   | kg 100%                                  |
| Extract: Chip.Generic.1.6.2542.0.r | nupkg 100%                               |
| Extract: Chip.GenericFpga.1.6.254  | ł2.0.nupkg 100%                          |
| Extract: Hardware.ClockSupport.1   | 6.2542.0.nupkg 100%                      |
| Extract: Hardware.HsdacSupport.    | 1.6.2542.0.nupkg 100%                    |
| Extract: Hardware.SdpSupport.1.6   | 5.2542.0.nupkg                           |
| Output folder: C:\Users\vjeevann   | \AppData\Local\Temp\nsw5ABD.tmp\Packages |
| Completed                          |                                          |
|                                    | <b>v</b>                                 |
|                                    |                                          |
| lisoft Install System v3.01        |                                          |
|                                    | < Back Next > Cancel                     |
|                                    |                                          |

Figure 14. Installation Complete

## LAUNCHING THE SOFTWARE

When the EVAL-ADAQ23876FMCZ or EVAL-ADAQ23878FMCZ and SDP-H1 are properly connected to the PC, launch the ACE software by taking the following steps:

- From the Start menu, select All Programs > Analog Devices > ACE > ACE.exe to open the ACE software main shown in Figure 15. The ADAQ23876 Board or ADAQ23878 Board icon appears in the Attached Hardware section, depending on which evaluation board is connected. Note that Figure 15 through Figure 23 show the ACE software with the EVAL-ADAQ23878FMCZ connected.
- If the EVAL-ADAQ23876FMCZ or EVAL-ADAQ23878FMCZ is not connected to the USB port via the SDP-H1 when the software is launched, the ADAQ23876 Board or

**ADAQ23878 Board** icon does not appear in the **Attached Hardware** section. Connect the EVAL-ADAQ23876FMCZ or EVAL-ADAQ23878FMCZ and SDP-H1 to the USB port of the PC and wait a few seconds, then continue following these instructions.

- 3. Double click the ADAQ23876 Board or ADAQ23878 Board icon to open the board view window.
- Double click the ADAQ23876 or ADAQ23878 chip icon in the board view window to open the chip view window shown in Figure 16.
- Click Software Defaults and then click Apply Changes to apply the default settings to the ADAQ23876 or ADAQ23878.
- 6. Click **Proceed to Analysis** in the chip view window to open the analysis view window shown in Figure 17.

| (Untitled Session) - Analysis   Cor                                                        | ntrol   Evaluation 1.19.2929.1305 (x64)                                              |                               |              |                        | - 0            | ×                                             |
|--------------------------------------------------------------------------------------------|--------------------------------------------------------------------------------------|-------------------------------|--------------|------------------------|----------------|-----------------------------------------------|
|                                                                                            | Start >                                                                              |                               |              |                        |                | Ē.,                                           |
| Hanne Home Systems Plag-in Manager Remoting Console Vector Generator Recent Sessions Tools | Start X System X ADAC<br>Attached Hardware<br>ADAQ23878 Board<br>Version 1.000.27400 | 223773 X ADAQ23778 Analysis X |              |                        |                |                                               |
|                                                                                            | Explore Without Hardware                                                             |                               |              |                        |                |                                               |
|                                                                                            | Plugin ID                                                                            | ^                             | Version      | Compatible Controllers | Verifi         | ied                                           |
|                                                                                            | AD7380 Eval Board                                                                    |                               | 1.2019.36400 | SDPH1                  | ,              | <u>,                                     </u> |
|                                                                                            | AD7381 Eval Board                                                                    |                               | 1.2019.36400 | SDPH1                  | *              | £                                             |
|                                                                                            | AD7386 Eval Board                                                                    |                               | 1.2019.36400 | SDPH1                  | *              | £                                             |
|                                                                                            | AD9161-FMCC-EBZ                                                                      |                               | 1.2020.24300 |                        | *              | 1                                             |
|                                                                                            | AD9162-FMCB-EBZ                                                                      |                               | 1.2020.24300 |                        | *              | 1                                             |
|                                                                                            | AD9162-FMCC-EBZ                                                                      |                               | 1.2020.24300 |                        | *              | 1                                             |
|                                                                                            | AD9162-FMC-EBZ                                                                       |                               | 1.2020.24300 |                        | *              | E.                                            |
|                                                                                            | AD9163-FMCC-EBZ                                                                      |                               | 1.2020.24300 |                        | •              | P                                             |
|                                                                                            | AD9164+FMCB-EBZ                                                                      |                               | 1.2020.24300 |                        | •              | Įe.                                           |
|                                                                                            | AD9164-FMCC-EBZ                                                                      |                               | 1.2020.24300 |                        | *              | p 1                                           |
|                                                                                            | AD9164-FMC-EBZ                                                                       |                               | 1.2020.24300 |                        | 2              | Ê.                                            |
|                                                                                            | AD9171-FMC-EBZ                                                                       |                               | 1.2020.8500  | ADS7V2, ADS7V1, ADS8V1 | •              | É.                                            |
|                                                                                            | AD9172-FMC-EBZ                                                                       |                               | 1.2020.8500  | ADS7V2, ADS7V1, ADS8V1 | •              | 1                                             |
|                                                                                            | AD9173-FMC-EBZ                                                                       |                               | 1.2020.8500  | ADS7V2, ADS7V1, ADS8V1 | •              | 1                                             |
|                                                                                            | AD9174-FMC-EBZ                                                                       |                               | 1.2020.8500  | ADS7V2, ADS7V1, ADS8V1 | ۶              | Ľ                                             |
|                                                                                            | AD9175-FMC-EBZ                                                                       |                               | 1.2020.8500  | ADS7V2, ADS7V1, ADS8V1 | •              | r -                                           |
| Parant losus                                                                               | AD9176-FMC-EBZ                                                                       |                               | 1.2020.8500  | ADS7V2, ADS7V1, ADS8V1 | ,              | p.                                            |
| Application Usage Logging                                                                  |                                                                                      |                               |              | Add                    | Selected Subsy | stem(s)                                       |
| Help Settings                                                                              | Ready                                                                                |                               |              |                        |                | 80                                            |
|                                                                                            |                                                                                      |                               |              |                        |                |                                               |

Figure 15. ACE Software Main Window

15

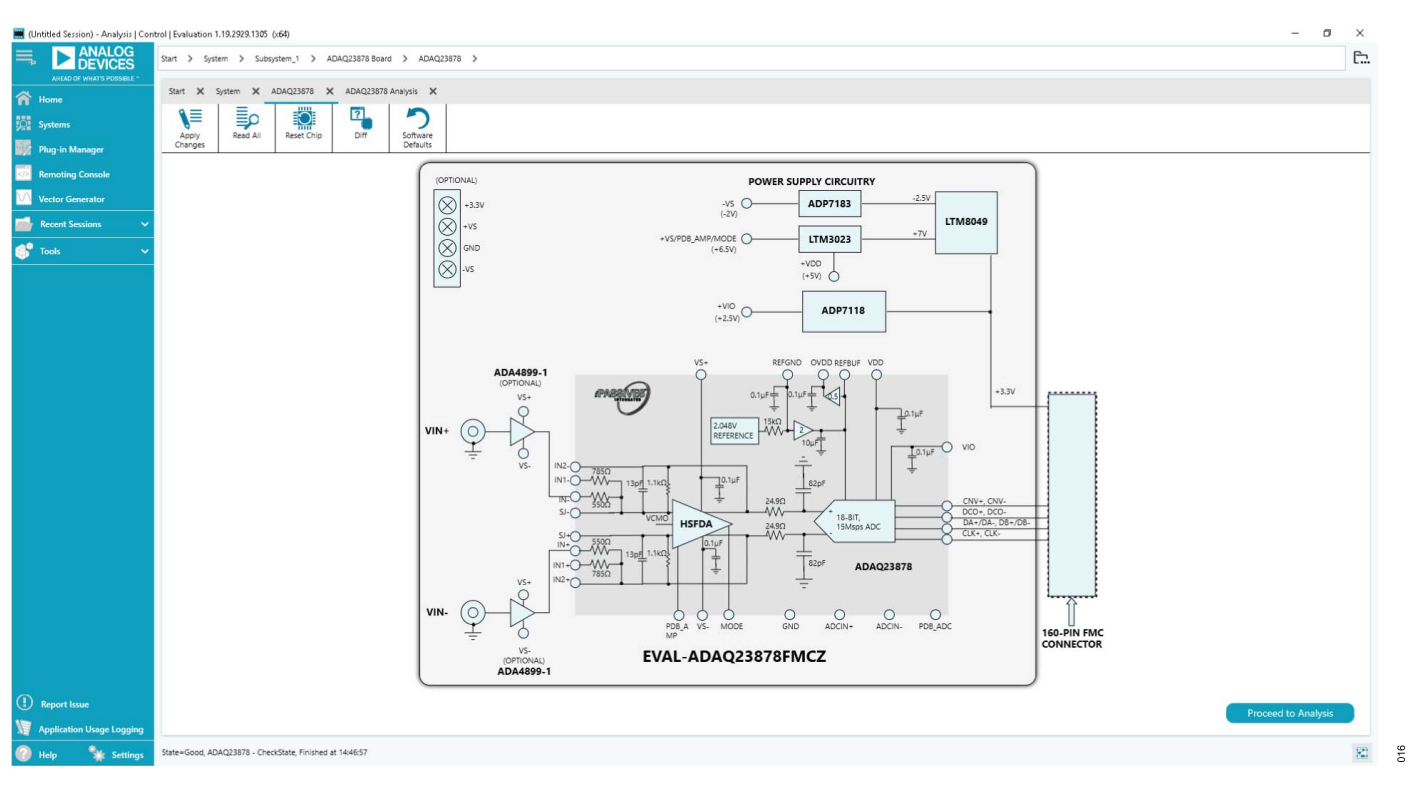

Figure 16. Chip View

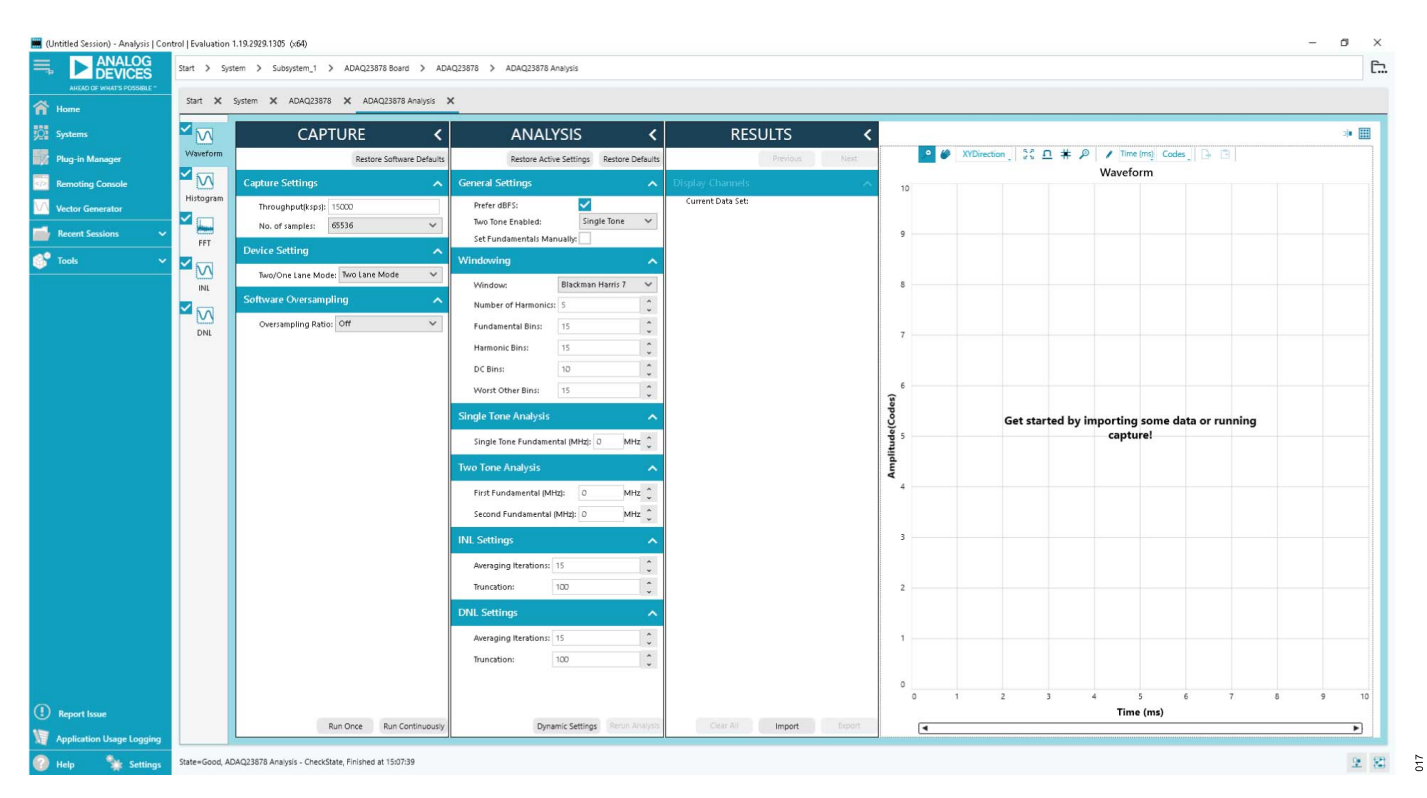

Figure 17. Analysis View

#### **EXITING THE SOFTWARE**

To exit the ACE software, click the file icon on the upper right tab and then click **Exit**.

#### **DESCRIPTION OF ANALYSIS WINDOW**

Click **Proceed to Analysis** in the chip view window to open the analysis view window shown in Figure 17. The analysis view window contains the **Waveform** tab, **Histogram** tab, **FFT** tab, **INL** tab, and **DNL** tab.

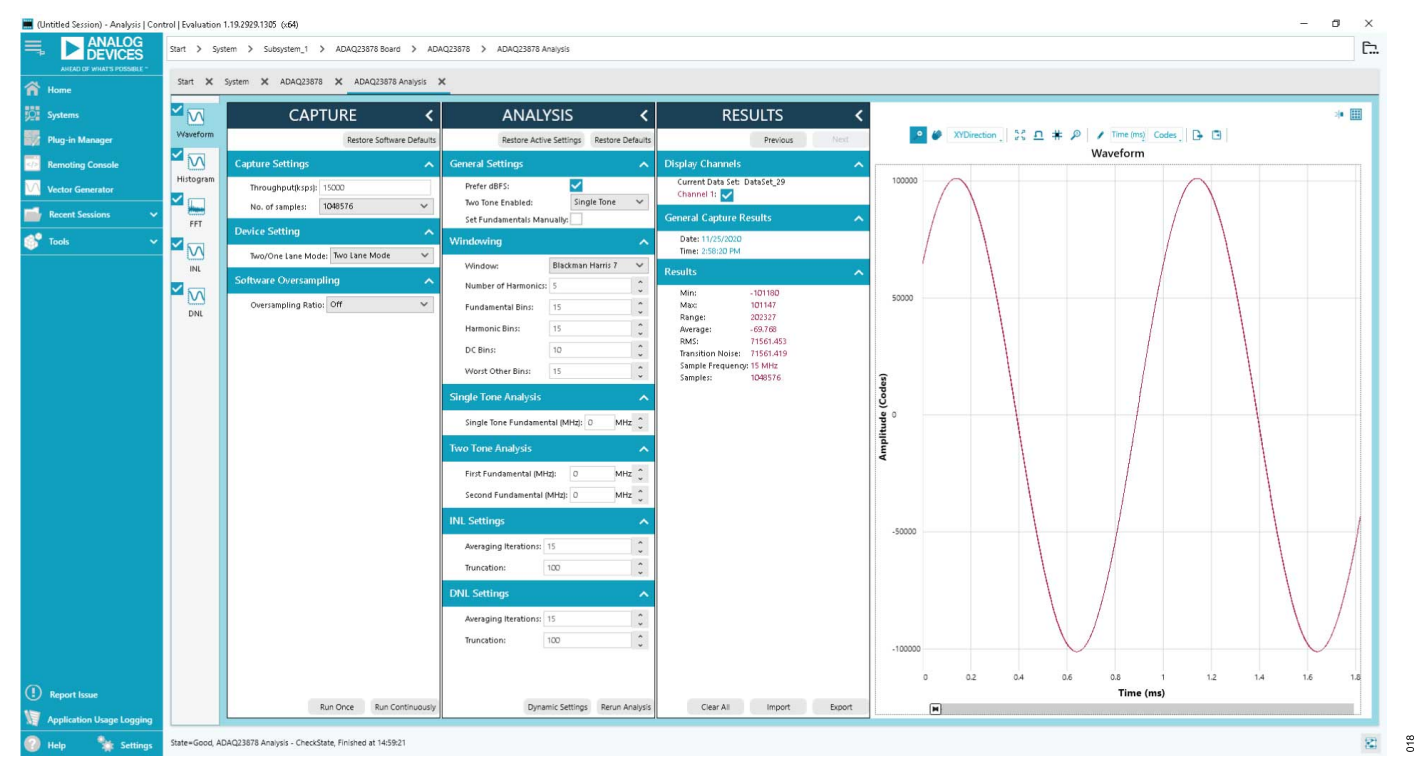

Figure 18. Waveform Tab

| 🧮 (Untitled Session) - Analysis   Co | ntrol   Evaluation | 1.19.2929.1305 (x64)                                 |            |                                          |                                                              | - 0                                                                                    | ×    |
|--------------------------------------|--------------------|------------------------------------------------------|------------|------------------------------------------|--------------------------------------------------------------|----------------------------------------------------------------------------------------|------|
|                                      | Start > Sys        | tem > Subsystem_1 > ADAQ23878 Board                  | > ADA      | Q23878 > ADAQ23878 Analysis              |                                                              |                                                                                        | Ē    |
| Home                                 | Start 🗙            | System 🗙 ADAQ23878 🗙 ADAQ23878 A                     | knalysis   | <                                        |                                                              |                                                                                        |      |
| Systems                              |                    | CAPTURE                                              | <          | ANALYSIS <                               | RESULTS <                                                    |                                                                                        | =    |
| Plug-in Manager                      | Waveform           | Restore Software                                     | e Defauits | Restore Active Settings Restore Defaults | Previous Next                                                | 2 Ø XYDirection S: A * P / Codes B                                                     |      |
| Remoting Console                     |                    | Capture Settings                                     | ^          | General Settings                         | Display Channels                                             | Histogram                                                                              |      |
| Vector Generator                     |                    | Throughput(ksps): 15000                              |            | Prefer dBFS:                             | Current Data Set: DataSet_29<br>Channel 1: 🗹                 |                                                                                        |      |
| 📫 Recent Sessions 🗸 🗸                | FFT                | No. of samples: 1048576                              | ~          | Set Fundamentals Manually:               | General Capture Results                                      |                                                                                        |      |
| 💕 Tools 🗸 🗸 🗸                        |                    | Device Setting                                       | ^          | Windowing                                | Date: 11/25/2020<br>Time: 2:58:20 PM                         | 400                                                                                    | -    |
|                                      | INL                | Software Overcampling                                | *          | Window: Blackman Harris 7 🗸              | Results                                                      |                                                                                        |      |
|                                      | $\mathbf{N}$       | Oversampling Ratio: Off                              | ~          | Number of Harmonics: 5                   | # of Hits: 1048576<br># of Zeros: 3526                       |                                                                                        |      |
|                                      | DNL                | oursemping reads. on                                 |            | Harmonic Bins: 15                        | Avg Hits / Bin: 5.183<br>Min: -101180                        |                                                                                        |      |
|                                      |                    |                                                      |            | DC Bins: 10                              | Max: 101147<br>Range: 202327                                 | 300                                                                                    |      |
|                                      |                    |                                                      |            | Worst Other Bins: 15                     | Average: -69.768<br>RMS: 71561.453 LSBs                      |                                                                                        |      |
|                                      |                    |                                                      |            | Single Tone Analysis                     | Transition Noise: 71561.419 LSBs<br>Sample Frequency: 15 MHz | 192                                                                                    |      |
|                                      |                    |                                                      |            | Single Tone Fundamental (MHz): 0 MHz 🗘   | Standard Deviation: 2.509                                    | <b>2</b><br>200                                                                        |      |
|                                      |                    |                                                      |            | Two Tone Analysis                        |                                                              | 0 × ***                                                                                |      |
|                                      |                    |                                                      |            | First Fundamental (MHz): 0 MHz 🗘         |                                                              |                                                                                        |      |
|                                      |                    |                                                      |            | Second Fundamental (MHz): 0 MHz 🗘        |                                                              |                                                                                        |      |
|                                      |                    |                                                      |            | INL Settings                             |                                                              | 100                                                                                    | _    |
|                                      |                    |                                                      |            | Averaging Iterations: 15                 |                                                              |                                                                                        |      |
|                                      |                    |                                                      |            | Truncation: 100                          |                                                              |                                                                                        |      |
|                                      |                    |                                                      |            | DNL Settings                             |                                                              |                                                                                        |      |
|                                      |                    |                                                      |            | Averaging Iterations: 15                 |                                                              | 0 (-57348, 5)                                                                          | -    |
|                                      |                    |                                                      |            | · · · · · · · · · · · · · · · · · · ·    |                                                              |                                                                                        |      |
| Report Iroug                         |                    |                                                      |            |                                          |                                                              | -100000 -80000 -60000 -40000 -20000 0 20000 40000 60000 80000 100<br>Amplitude (Codes) | 1000 |
|                                      |                    | Run Once Run Con                                     | ntinuousiy | Dynamic Settings Rerun Analysis          | Clear All Import Export                                      | privac (cocc)                                                                          |      |
| A Help                               | State=Good, Al     | DAQ23878 Analysis - CheckState, Finished at 14:58:20 | 8          |                                          |                                                              |                                                                                        | 82   |
| The map actually a                   |                    |                                                      |            |                                          |                                                              |                                                                                        | 1.00 |

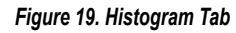

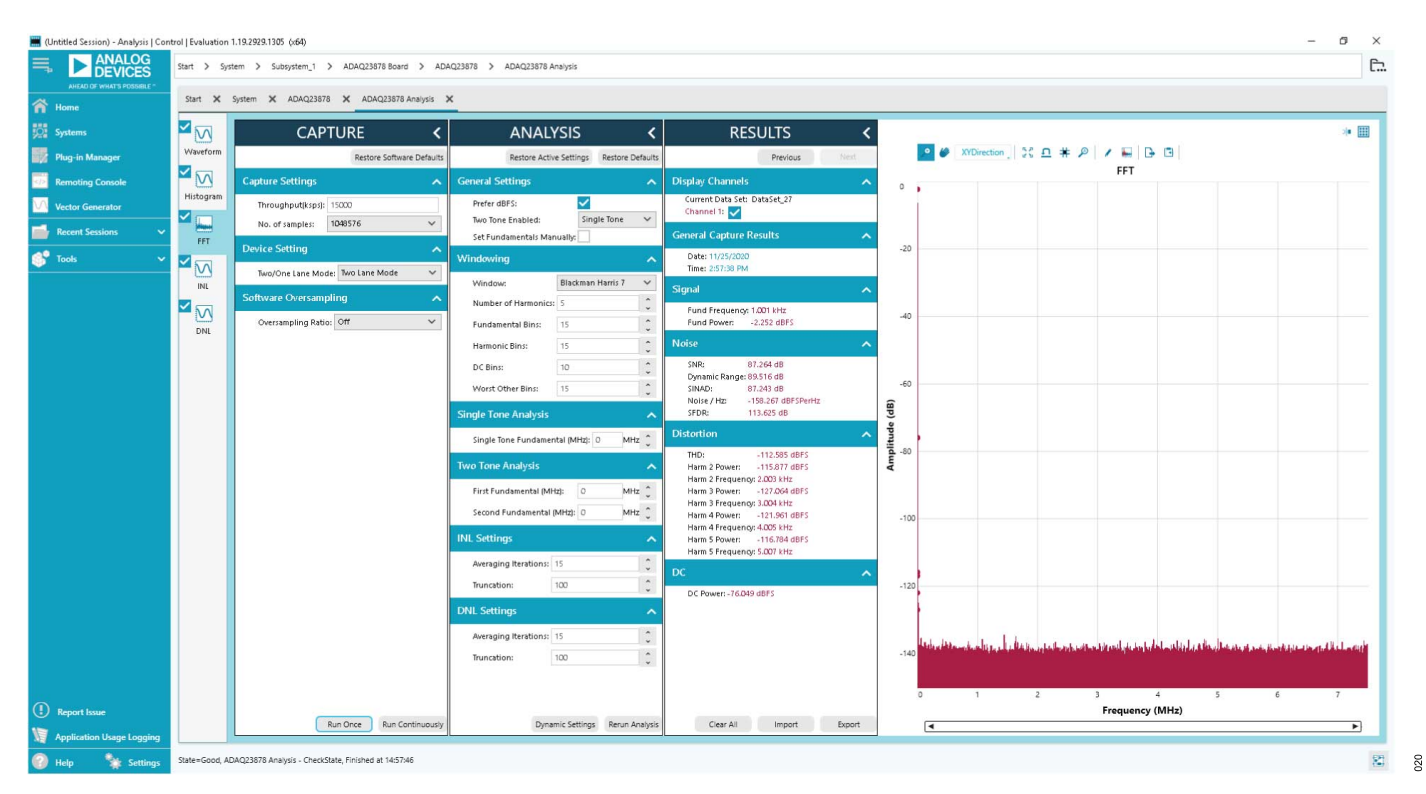

Figure 20. FFT Tab

019

## Waveform Tab

The **Waveform** tab displays results in the time domain, as shown in Figure 18.

# **CAPTURE** Pane

The **Capture** pane contains the capture settings, which reflect onto the registers automatically before data capture.

The **Sample Count** pulldown menu in the **General Capture Set**tings section allows the user to select the number of samples per channel per capture.

The user can enter the input sample frequency in kSPS in the **Throughput(ksps)** field in the **General Capture Settings** section. Refer to the ADAQ23876 or ADAQ23878 data sheet to determine the maximum sampling frequency for the selected mode.

Click **Run Once** in the **Device Settings** section to start a data capture of the samples at the sample rate specified in the **Sample Count** pulldown menu. These samples are stored on the FPGA device and are only transferred to the PC when the sample frame is complete.

Click **Run Continuously** in the **Device Settings** section to start a data capture that gathers samples continuously with one batch of data at a time.

## **RESULTS Pane**

The **Display Channels** section allows the user to select which channels to capture. The data for a specific channel is only shown if that channel is selected before the capture.

The **Results** section displays amplitude, sample frequency, and noise analysis data for the selected channels.

Click **Export** to export captured data. The waveform, histogram, and FFT data is stored in .xml files along with the values of parameters at capture.

The data **Waveform** graph shows each successive sample of the µModule output. The user can zoom in on and pan across the **Waveform** graph using the embedded waveform tools. Select the channels to display in the **Display Channels** section.

Select **Codes** above the **Waveform** graph to select whether the graph displays in units of **Codes**, **Hex**, or **Volts**. The axis controls are dynamic.

When selecting either **y-scale dynamic** or **x-scale dynamic**, the corresponding axis width automatically adjusts to show the entire range of the  $\mu$ Module results after each batch of samples. Select the dynamic using the **XYDirection** tool above the **Waveform** graph.

# Histogram Tab

The **Histogram** tab contains the **Histogram** graph and the **RE-SULTS** pane, as shown in Figure 19.

The **RESULTS** pane displays the information related to the dc performance.

The **Histogram** graph displays the number of hits per code within the sampled data. This graph is useful for dc analysis and indicates the noise performance of the device.

# FFT Tab

The **FFT** tab displays FFT information for the last batch of samples gathered, as shown in Figure 20. The **FFT** tab also allows the oversampling function with an oversampling rate (OSR) up to 256×, as shown in Figure 21. Oversampling by a factor of four provides one additional bit of resolution, or a 6 dB increase in the dynamic range (DR) of the ADAQ23876 or ADAQ23878. In other words,

 $\Delta DR = 10 \times \log 10 (OSR) (in dB)$ 

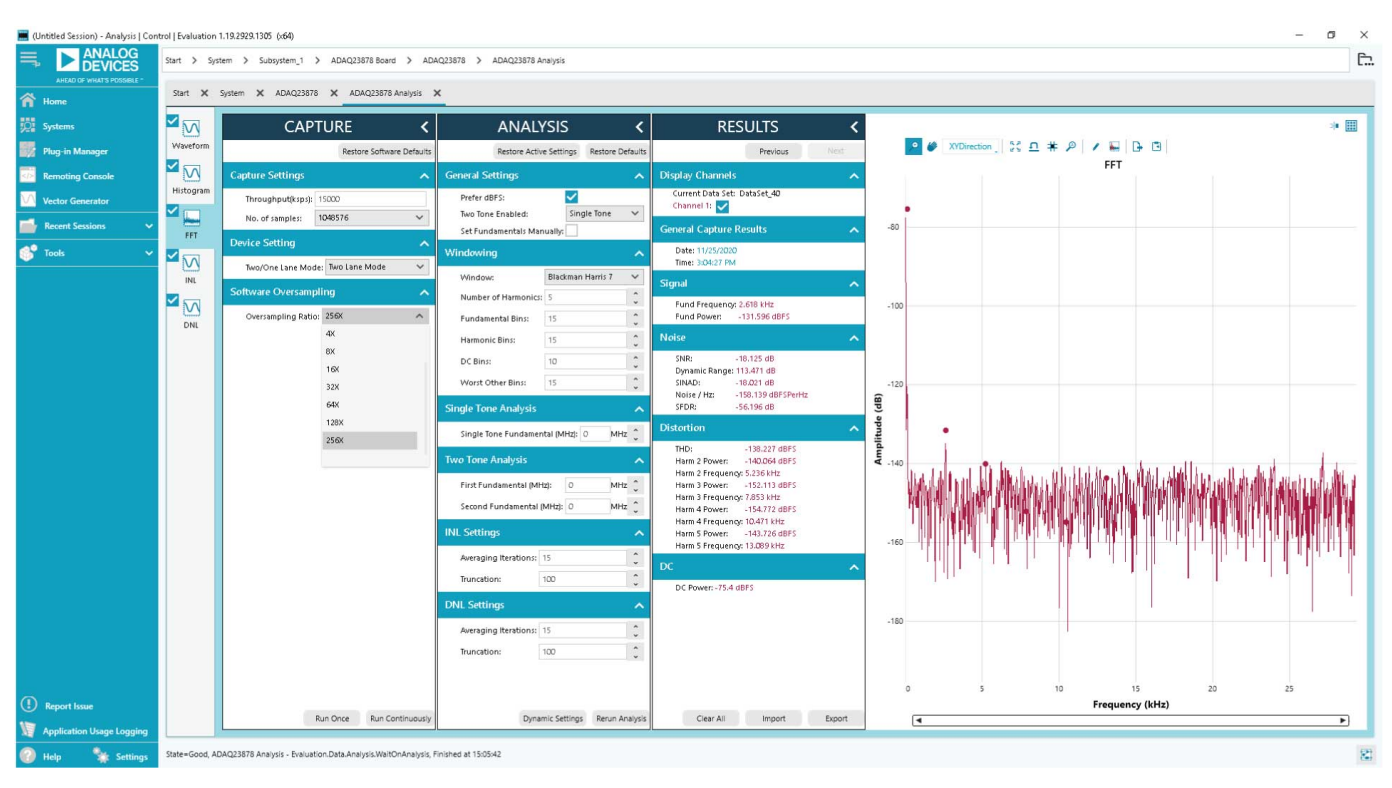

Figure 21. FFT with Oversampling (OSR) of 256×, Inputs Shorted

## INL Tab and DNL Tab

The **INL** tab and **DNL** tab display linearity analysis. INL is the deviation of each individual code from a line drawn from negative full scale through positive full scale. The point used as negative full scale occurs  $\frac{1}{2}$  LSB before the first code transition. Positive full scale is defined as a level  $\frac{1}{2}$  LSB beyond the last code transition. The deviation is measured from the middle of each code to the true straight line.

In an ideal ADC, code transitions are 1 LSB apart. DNL is the maximum deviation from this ideal value. DNL is often specified in terms of resolution for which no missing codes are guaranteed.

To perform a linearity test, apply a sinusoidal signal with 0.5 dB above full scale to the EVAL-ADAQ23876FMCZ or EVAL-ADAQ23878FMCZ at the VIN+ and VIN- SMA inputs. Set the number of hits per code and adjust to the desired accuracy. Using a large number of hits per code results in a significant test time. Figure 22 and Figure 23 display captured data that includes the ±INL and ±DNL positions.

023

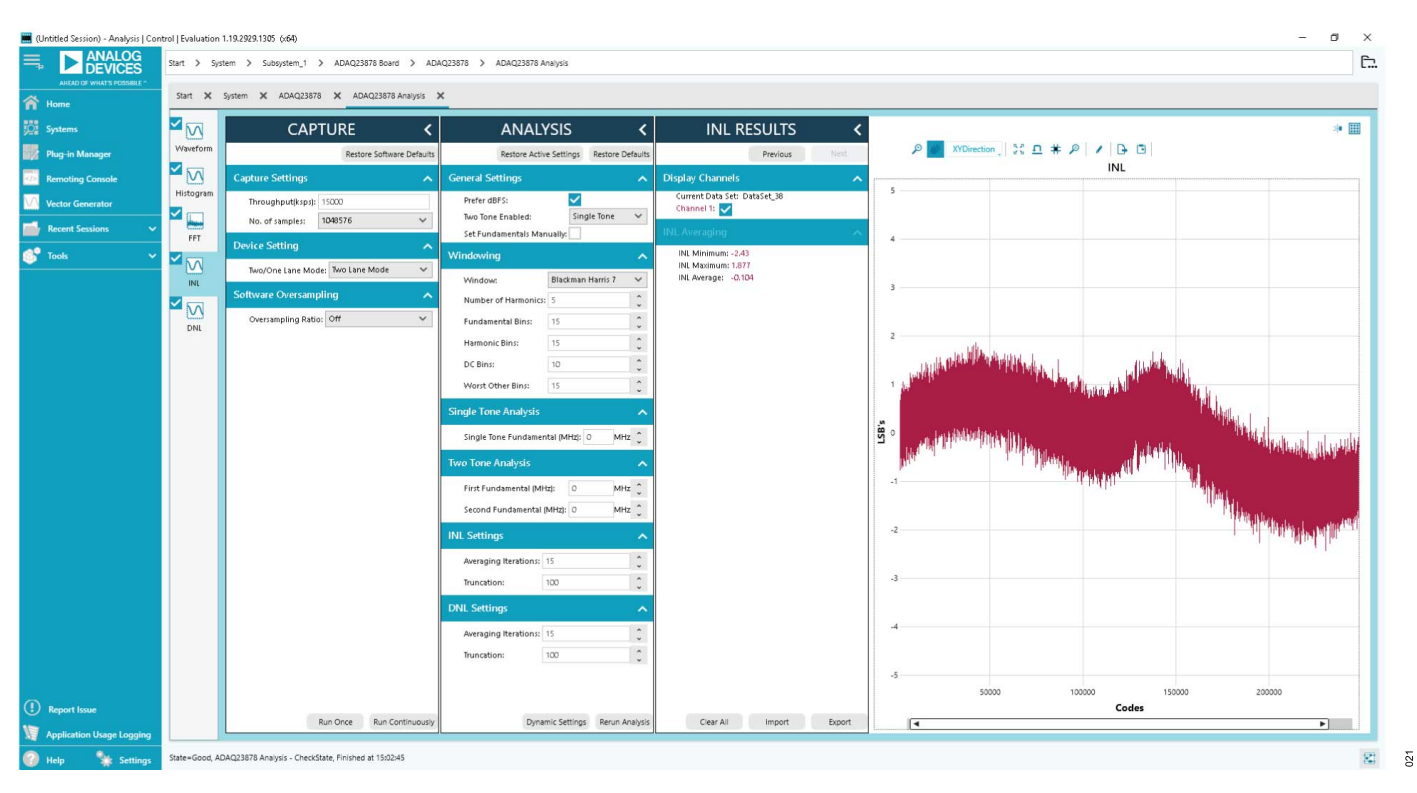

Figure 22. INL Tab

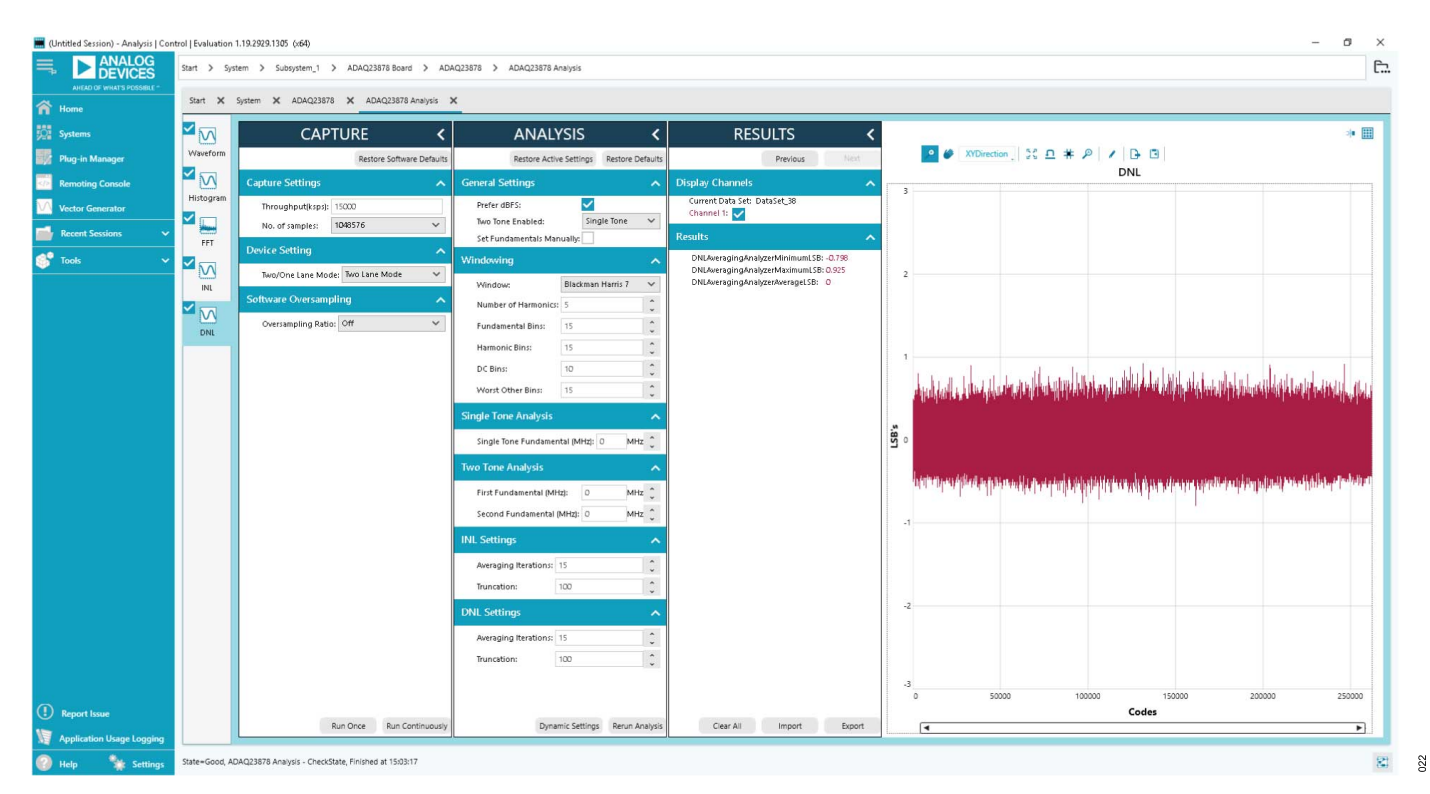

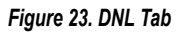

### **ANALYSIS** Pane

The **General Settings** section allows the user to set up the preferred configuration of the FFT analysis. This configuration sets how many tones are analyzed and if the fundamental is set manually.

The **Windowing** section allows the user to set up the preferred windowing type to use in the FFT analysis and the number of harmonic bins and fundamental bins that must be included in the analysis.

The **Single Tone Analysis** and the **Two-Tone Analysis** sections sets up the fundamental frequencies included in the FFT analysis. When one frequency is analyzed, use the **Single Tone Analysis** section. When two frequencies are analyzed, use the **Two-Tone Analysis** section.

# **RESULTS** Pane

The **Signal** section displays the sample frequency, fundamental frequency (**Fund Frequency**), and fundamental power (**Fund Power**).

The **Noise** section displays the signal-to-noise ratio (**SNR**) and other noise performance results.

The **Distortion** section displays the harmonic content of the sampled signal and dc power when viewing the FFT analysis.

# TROUBLESHOOTING

The SDP-H1 is the communication link between the PC and the EVAL-ADAQ23876FMCZ or EVAL-ADAQ23878FMCZ. Figure 2 shows a diagram of the connections between the EVAL-ADAQ23876FMCZ and EVAL-ADAQ23878FMCZ and the SDP-H1.

To ensure that the evaluation system is properly recognized when it is connected to the PC, install the ACE software and the SDP-H1 driver before connecting the EVAL-ADAQ23876FMCZ or EVAL-ADAQ23878FMCZ and the SDP-H1 to the USB port of the PC.

When the software installation is complete, set up the EVAL-ADAQ23876FMCZ or EVAL-ADAQ23878FMCZ and the SDP-H1 as described in the Connecting the EVAL-ADAQ23876FMCZ or EVAL-ADAQ23878FMCZ and the SDP-H1 to the PC section and Verifying the Board Connection section.

## CONNECTING THE EVAL-ADAQ23876FMCZ OR EVAL-ADAQ23878FMCZ AND THE SDP-H1 TO THE PC

To connect the EVAL-ADAQ23876FMCZ or EVAL-ADAQ23878FMCZ and the SDP-H1 to the PC, take the following steps:

- 1. Ensure that all configuration links are in the appropriate positions, as described in Table 1.
- Connect the EVAL-ADAQ23876FMCZ or EVAL-ADAQ23878FMCZ securely to the 160-way connector on the SDP-H1. The EVAL-ADAQ23876FMCZ and EVAL-ADAQ23878FMCZ do not require an external power supply adapter.
- Connect the SDP-H1 to the PC via the USB cable enclosed in the SDP-H1 kit. Refer to Figure 2.

# VERIFYING THE BOARD CONNECTION

To verify the board connection, take the following steps:

- Allow the found new hardware wizard to run after the SDP-H1 is plugged in to the PC. If using Windows XP<sup>®</sup>, search for the SDP-H1 driver. Choose to automatically search for the SDP-H1 driver if prompted by the operating system.
- A dialog box may open asking for permission to allow the program to make changes to the computer. In this case, click Yes. The Computer Management window opens.
- Under System Tools, click Device Manager and use the Device Manager window to ensure that the EVAL-ADAQ23876FMCZ or EVAL-ADAQ23878FMCZ is connected to the PC properly.
- If the SDP-H1 driver software is installed and the board is connected to the PC properly, Analog Devices SDP-H1 appears under ADI Development Tools in the Device Manager window, as shown in Figure 24.

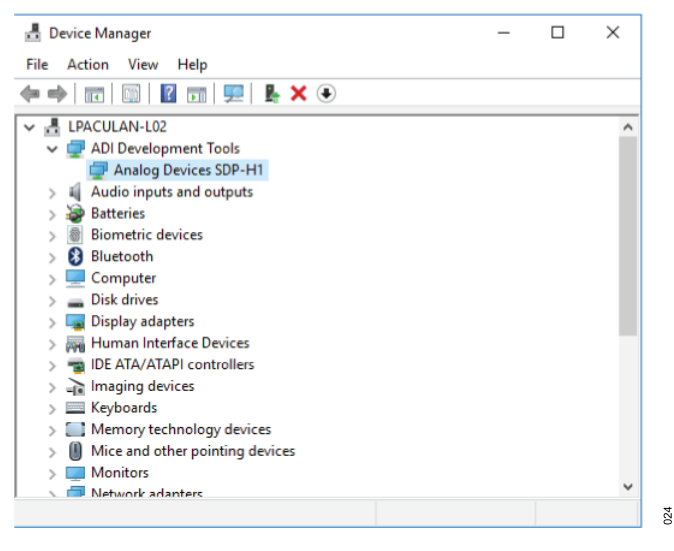

Figure 24. Windows Device Manager

# DISCONNECTING THE EVAL-ADAQ23876FMCZ OR EVAL-ADAQ23878FMCZ

Always remove power from the SDP-H1 or press the reset tact switch located along the mini USB port before disconnecting the EVAL-ADAQ23876FMCZ or EVAL-ADAQ23878FMCZ from the SDP-H1.

# **BOARD LAYOUT GUIDELINES**

The printed circuit board (PCB) layout is critical for preserving signal integrity and achieving the expected performance from the ADAQ23876 and ADAQ23878. A multilayer board with an internal, clean ground plane in the first layer beneath the ADAQ23876 and ADAQ23878 is recommended. Care must be taken with the placement of individual components and routing of various signals on the board. It is highly recommended to route input and output signals symmetrically. Solder the ground plane of the ADAQ23876 or ADAQ23878 directly to the ground plane of the PCB using multiple vias. Remove the ground and power planes under the analog input/output and digital input/output (including F1 and F2) pins of the ADAQ23876 or ADAQ23878 to avoid undesired parasitic capacitance. Any undesired parasitic capacitance can impact the distortion and linearity performance of the ADAQ23876 and ADAQ23878.

The pinout of the ADAQ23876 and ADAQ23878 eases the layout and allows its analog signals on the left side and its digital signals on the right side. The sensitive analog and digital sections must be separated on the PCB while keeping the power supply circuitry away from the analog signal path. Fast switching signals, such as CNV± or CLK±, and the DA± and DB± digital outputs must not run near or cross over analog signal paths to prevent noise coupling to the ADAQ23876 and ADAQ23878.

Good quality ceramic bypass capacitors of at least 2.2  $\mu F$  (0402, X5R) must be placed at the output of LDO regulators generating

# TROUBLESHOOTING

the  $\mu$ Module supply rails (VDD, VIO, VS+, and VS-) to GND to minimize electromagnetic interference (EMI) susceptibility and to reduce the effect of glitches on the power supply lines. All the other required bypass capacitors are laid out within the ADAQ23876 and ADAQ23878, saving extra board space and cost. When the external decoupling capacitors on REFIN, VDD, and VIO pins near the  $\mu$ Module are removed, there is no significant performance impact.

#### **MECHANICAL STRESS**

The mechanical stress of mounting a device to a board can cause subtle changes to the SNR and internal voltage reference. The best soldering method is to use IR reflow or convection soldering with a controlled temperature profile. Hand soldering with a heat gun or a soldering iron is not recommended.

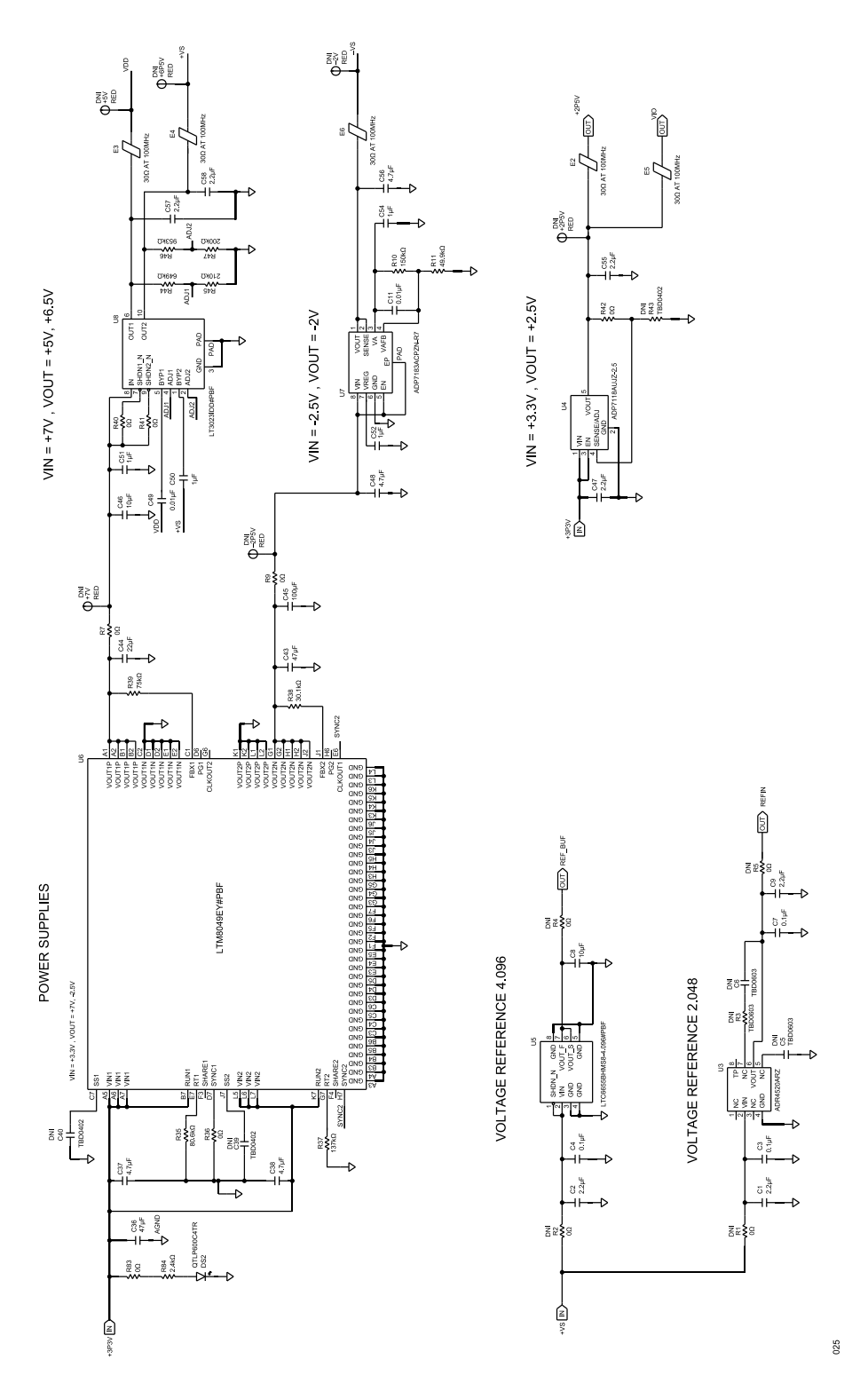

Figure 25. EVAL-ADAQ23876FMCZ and EVAL-ADAQ23878FMCZ Board Schematic, Power Supplies

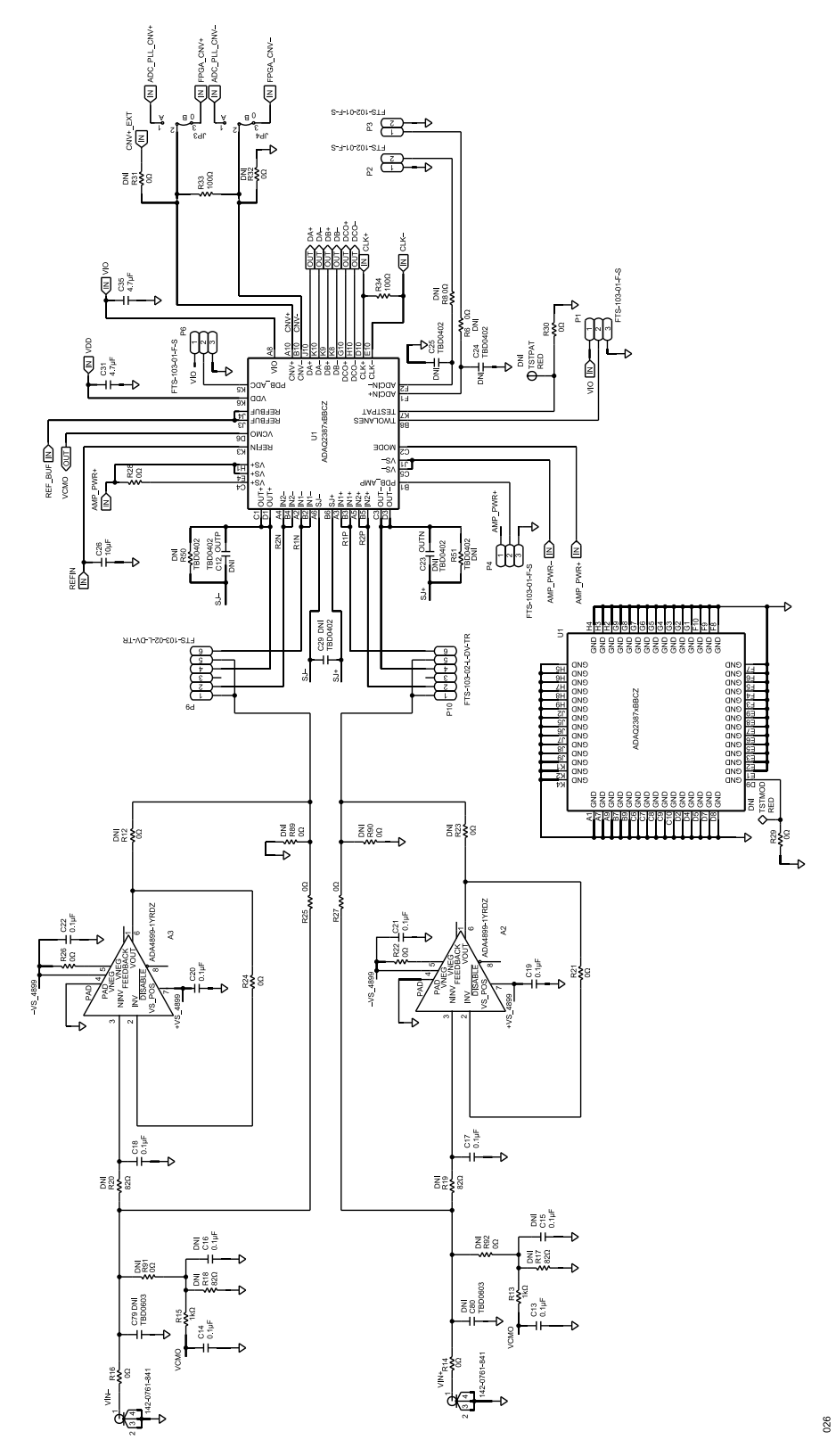

Figure 26. EVAL-ADAQ23876FMCZ and EVAL-ADAQ23878FMCZ Board Schematic, Input Signal Path

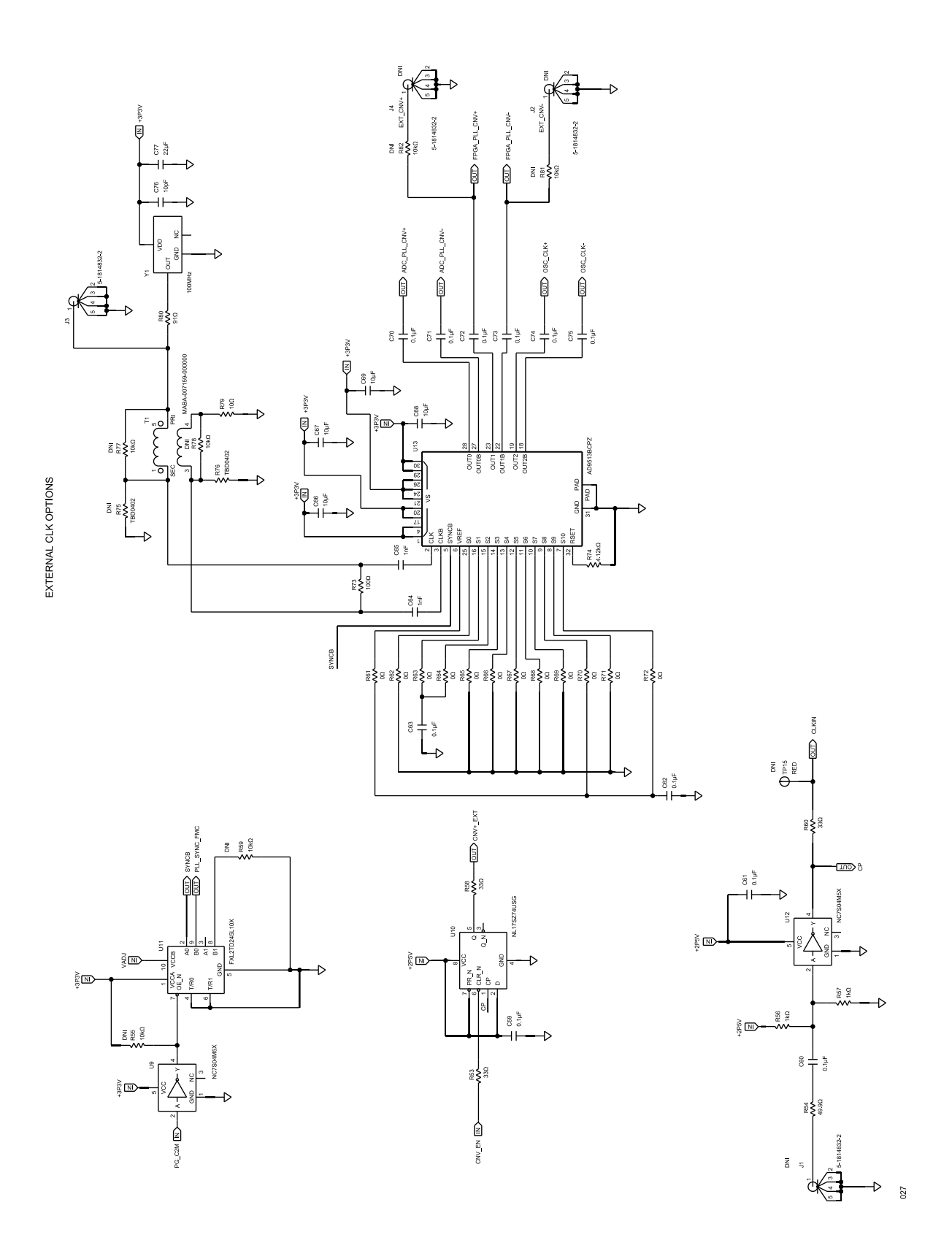

Figure 27. EVAL-ADAQ23876FMCZ and EVAL-ADAQ23878FMCZ Board Schematic, External Clock

EXTERNAL POWER SUPPLY OPTIONS

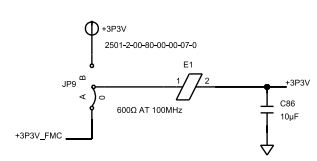

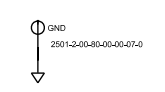

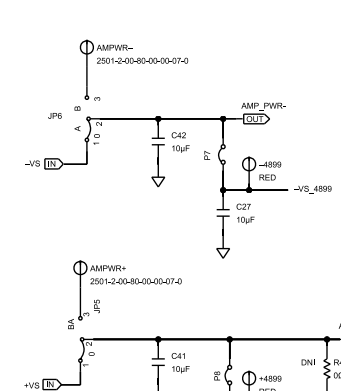

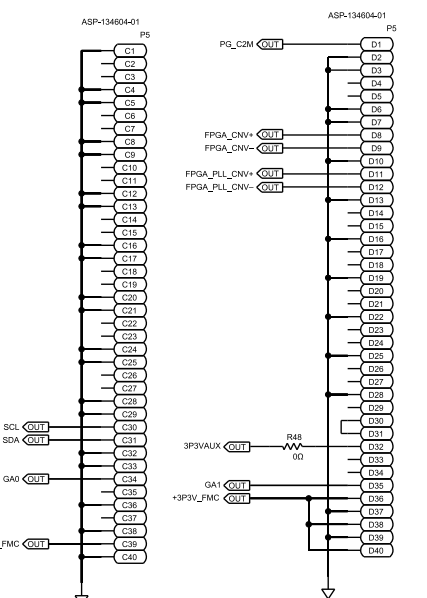

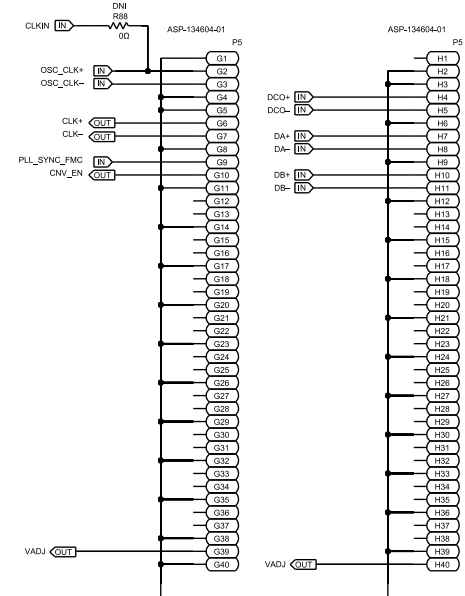

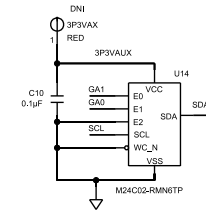

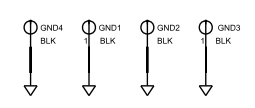

evs **F**N

Figure 28. EVAL-ADAQ23876FMCZ and EVAL-ADAQ23878FMCZ Board Schematic, FMC Connector and External Supplies

028

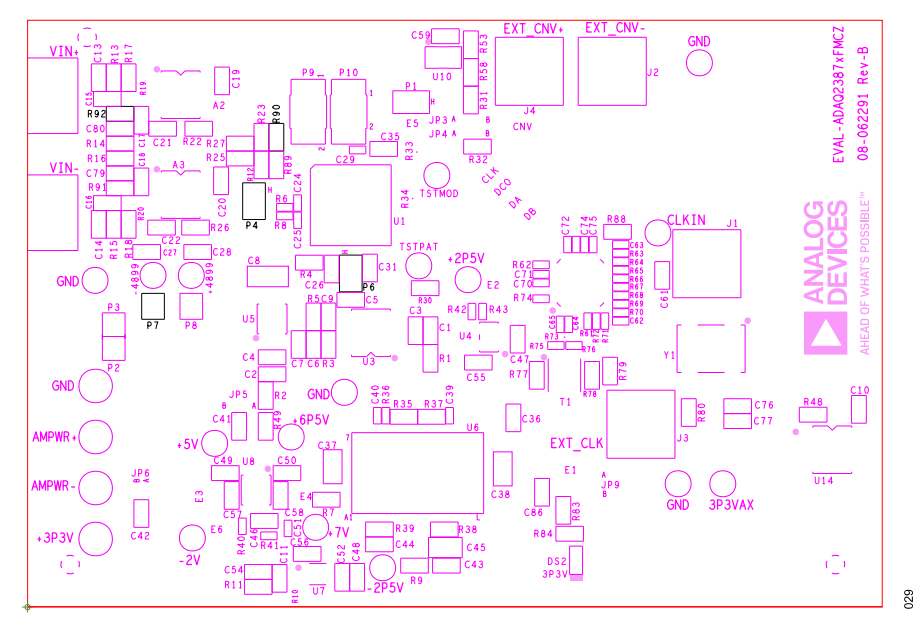

Figure 29. EVAL-ADAQ23876FMCZ and EVAL-ADAQ23878FMCZ Board Primary Silkscreen

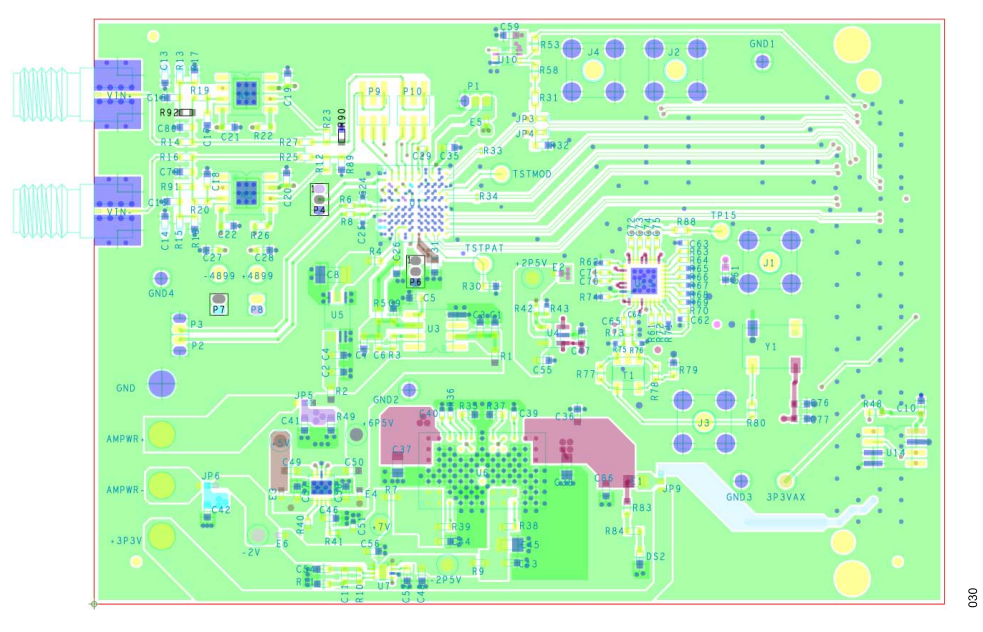

Figure 30. EVAL-ADAQ23876FMCZ and EVAL-ADAQ23878FMCZ Board Primary Layer, L1

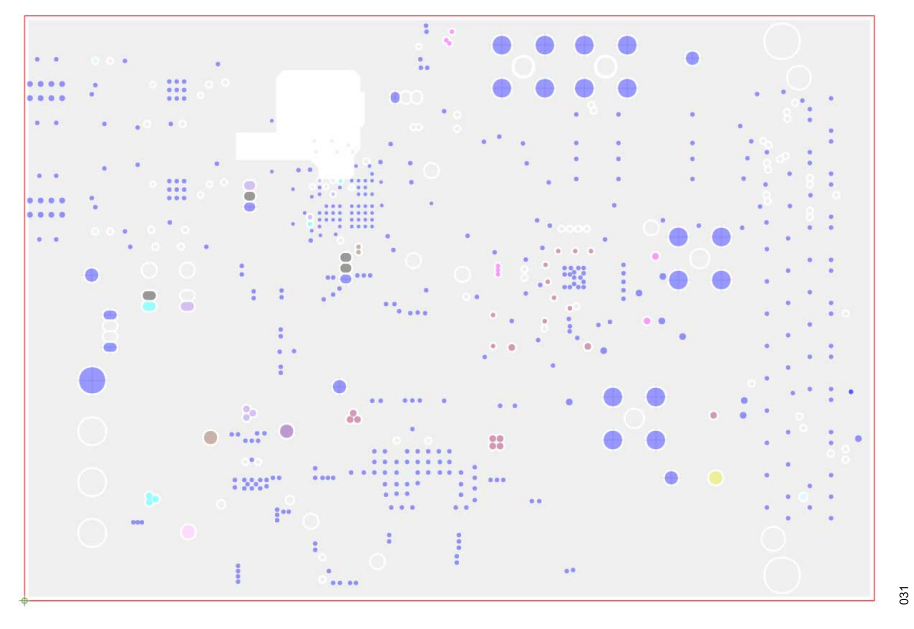

Figure 31. EVAL-ADAQ23876FMCZ and EVAL-ADAQ23878FMCZ Board Ground Layer, L2

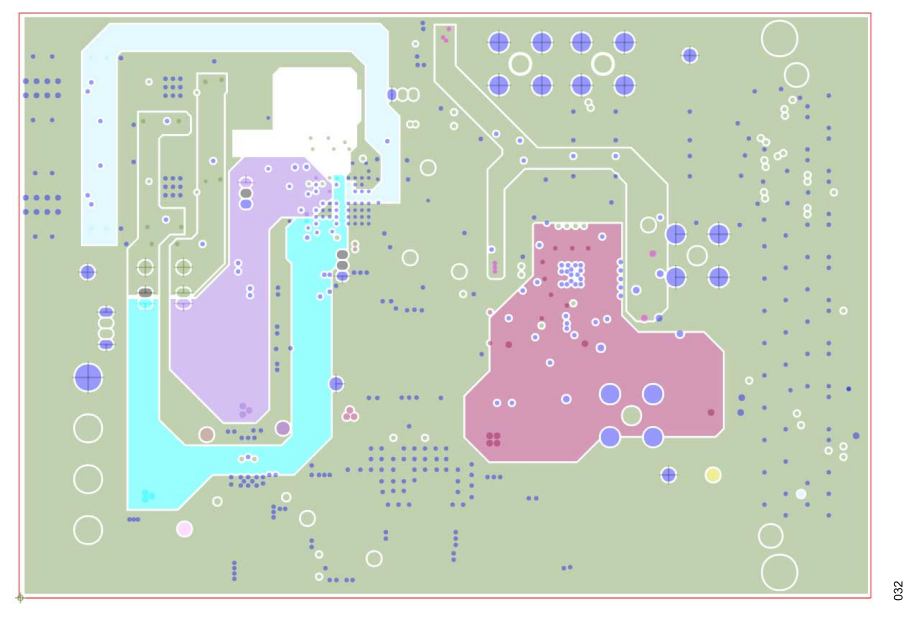

Figure 32. EVAL-ADAQ23876FMCZ and EVAL-ADAQ23878FMCZ Board Power Layer, L3

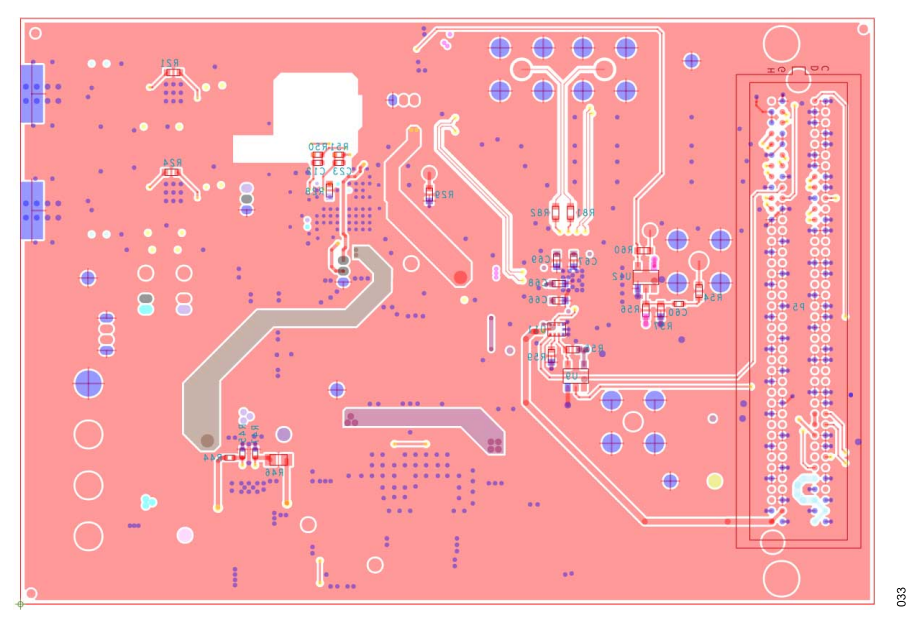

Figure 33. EVAL-ADAQ23876FMCZ and EVAL-ADAQ23878FMCZ Board Bottom Layer, L4

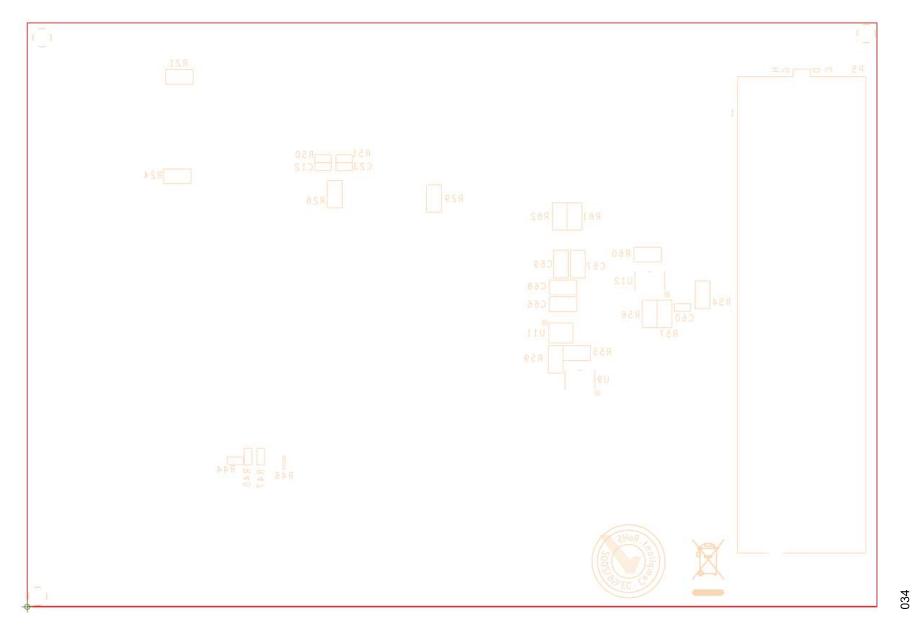

Figure 34. EVAL-ADAQ23876FMCZ and EVAL-ADAQ23878FMCZ Board Secondary Silkscreen

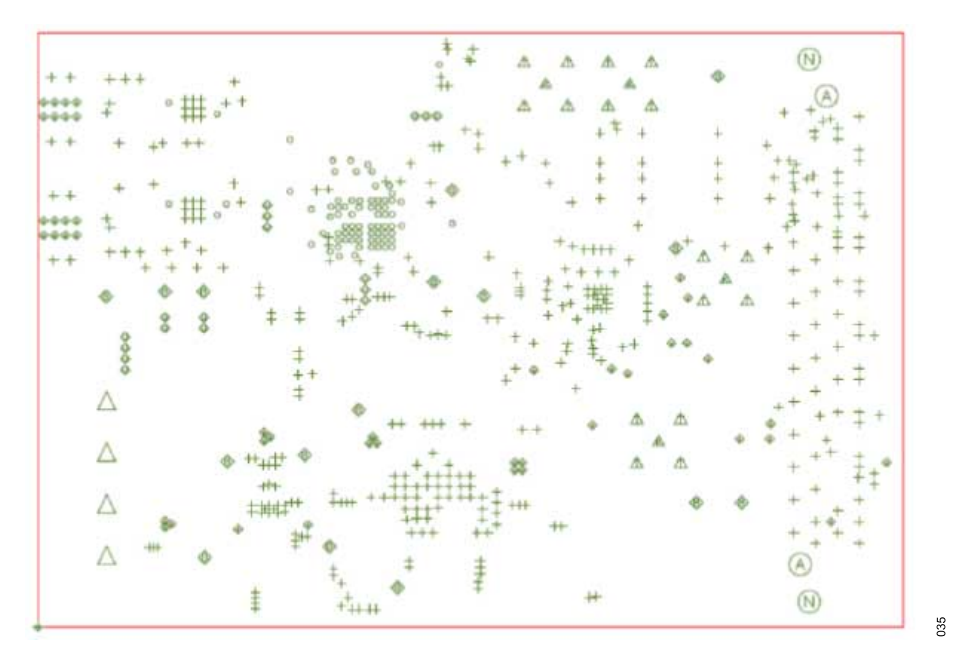

Figure 35. EVAL-ADAQ23876FMCZ and EVAL-ADAQ23878FMCZ Board Drill Chart and Size 69 mm × 100.5 mm

# **ORDERING INFORMATION**

#### Table 6. Bill of Materials

| Qty | Reference Designator                                | Description                                                                                 | Part No.                | Manufacturing           |
|-----|-----------------------------------------------------|---------------------------------------------------------------------------------------------|-------------------------|-------------------------|
| 4   | +3P3V, AMPWR+, AMPWR-, GND                          | Connector PCB solder terminal turrets                                                       | 2501-2-00-80-00-00-07-0 | Mill-max                |
| 2   | +4899, -4899                                        | Connector PCB test points, red                                                              | 5000                    | Keystone Electronics    |
| 2   | A2, A3                                              | Unity-gain stable, ultralow distortion                                                      | ADA4899-1YRDZ           | Analog Devices          |
| 4   | C1, C2, C9, C47                                     | 2.2 µF ceramic capacitors, X5R, general-purpose                                             | GRM188R61H225KE11J      | Murata                  |
| 4   | C3, C4, C7, C10                                     | 0.1 µF ceramic capacitors, X7R, 0603                                                        | 06035C104KAT2A          | AVX                     |
| 1   | C11                                                 | 0.01 µF multilayer ceramic capacitor, X7R, automotive grade                                 | C0603C103K5RECAUTO      | Kemet                   |
| 8   | C13, C14, C17 to C22                                | 0.1 µF ceramic capacitors, X7R                                                              | 06035C104J4Z2A          | AVX                     |
| 7   | C26, C27, C28, C41, C42, C46, C86                   | 10 μF ceramic capacitors, X5R, general-purpose                                              | GRM188R61E106KA73D      | Murata                  |
| 2   | C31, C35                                            | 4.7 µF ceramic capacitors, X5R, commercial grade                                            | C0603C475K8PACTU        | Kemet                   |
| 2   | C36, C43                                            | 47 μF ceramic capacitors, X5R, general-purpose                                              | GRM188R60J476ME15D      | Murata                  |
| 2   | C37, C38                                            | 4.7 µF ceramic capacitors, multilayer, X5R                                                  | CC0805KKX5R8BB475       | Yageo                   |
| 1   | C44                                                 | 22 µF ceramic capacitor, X5R, general-purpose                                               | GRM188R61A226ME15D      | Murata                  |
| 1   | C45                                                 | 100 µF ceramic capacitor, X5R, general-purpose                                              | GRM21BR60J107ME15K      | Murata                  |
| 2   | C48, C56                                            | 4.7 μF ceramic capacitors, X6S, general-purpose                                             | GRM188C81C475KE11D      | Murata                  |
| 1   | C49                                                 | 0.01 µF ceramic capacitor, chip C0G 0603                                                    | C0603C103J3GACTU        | Kemet                   |
| 1   | C50                                                 | 1 μF ceramic capacitor, X7R                                                                 | 0603YC105KAT2A          | AVX                     |
| 1   | C51                                                 | 1 μF ceramic capacitor, X7R, general-purpose                                                | GRM155R70J105KA12D      | Murata                  |
| 2   | C52, C54                                            | 1 μF ceramic capacitors, X7R                                                                | 8.85012E+11             | Wurth Elektronik        |
| 3   | C55, C57, C58                                       | 2.2 µF ceramic capacitors, X7R, general-purpose                                             | GRM188R71A225KE15D      | Murata                  |
| 2   | C59, C61                                            | 0.1 μF ceramic capacitors, 0603, X7R                                                        | C0603C104K4RAC          | Kemet                   |
| 9   | C60, C62, C63, C70 to C75                           | 0.1 μF ceramic capacitors, X7R                                                              | C0402C104K4RACTU        | Kemet                   |
| 2   | C64, C65                                            | 1 nF ceramic capacitors, 5%, 50 V, C0G NP0, 0402                                            | C0402C102J5GACTU        | Kemet                   |
| 4   | C66 to C69                                          | 10 μF ceramic capacitors, X5R                                                               | C1608X5R1A106K080AC     | TDK                     |
| 1   | C76                                                 | 10 pF ceramic capacitor, multilayer, C0G                                                    | C1608C0G1H100D080DA     | TDK                     |
| 1   | C77                                                 | 22 μF ceramic capacitor, X5R                                                                | C1608X5R0J226M080AC     | TDK                     |
| 1   | C8                                                  | 10 μF ceramic capacitor, X7R                                                                | C3216X7R1V106M160AC     | TDK                     |
| 1   | DS2                                                 | LED green clear                                                                             | QTLP600C4TR             | Fairchild Semiconductor |
| 1   | E1                                                  | Inductor chip ferrite bead                                                                  | MPZ2012S601AT000        | TDK                     |
| 5   | E2 to E6                                            | Inductor chip ferrite bead                                                                  | BLM15PD300SN1D          | Murata Manufacturing    |
| 4   | GND1, GND2, GND3, GND4                              | Connector PCB test points, black                                                            | 20-2137                 | Vero Technologies       |
| 1   | J3                                                  | Connector PCB straight SMA die cast                                                         | 5-1814832-2             | TE Connectivity, Ltd.   |
| 5   | JP3 to JP6, JP9                                     | 0 $\Omega$ resistor jumpers, surface-mount device (SMD) R0402                               | ERJ-2GE0R00X            | Panasonic               |
| 3   | P1, P4, P6                                          | Connector PCB, micro low profile term strips                                                | FTS-103-01-F-S          | Samtec                  |
| 2   | P9, P10                                             | Connector PCB male header dual row unshrouded, micro low profile term strips, 1.27 mm pitch | FTS-103-02-L-DV-TR      | Samtec                  |
| 4   | P2, P3, P7, P8                                      | Connector PCB micro low profile term strips, 1.27 mm pitch                                  | FTS-102-01-F-S          | Samtec                  |
| 1   | P5                                                  | Connector PCB single-end array male 160-position                                            | ASP-134604-01           | Samtec                  |
| 1   | R10                                                 | 150 k $\Omega$ resistor precision thick film chip, R0603                                    | ERJ-3EKF1503V           | Panasonic               |
| 1   | R11                                                 | 49.9 k $\Omega$ resistor precision thick film chip                                          | ERJ-3EKF4992V           | Panasonic               |
| 2   | R13, R15                                            | 1 k $\Omega$ resistors, thick film chip                                                     | MC0063W060311K          | Multicomp               |
| 15  | R7, R9, R14, R16, R21, R22, R24 to<br>R30, R48, R83 | 0 $\Omega$ resistors film SMD, R0603                                                        | MC0603WG00000T5E-TC     | Multicomp               |
| 3   | R33, R34, R73                                       | 100 $\boldsymbol{\Omega}$ resistors, precision thick film chip                              | ERJ-1GNF1000C           | Panasonic               |
| 1   | R35                                                 | 80.6 kΩ resistor thick film chip                                                            | CRCW060380K6FKEA        | Vishay                  |
| 16  | R36, R40, R41, R42, R61 to R72                      | 0 $\Omega$ resistors, thick film chip                                                       | MC00625W040210R         | Multicomp               |
| 1   | R37                                                 | 137 k $\Omega$ resistor thick film chip                                                     | MC0063W06031137K        | Multicomp               |

# **ORDERING INFORMATION**

#### Table 6. Bill of Materials

| Qty | Reference Designator                                                  | Description                                                                              | Part No.                        | Manufacturing              |
|-----|-----------------------------------------------------------------------|------------------------------------------------------------------------------------------|---------------------------------|----------------------------|
| 1   | R38                                                                   | 30.1 k $\Omega$ resistor precision thick film chip, R0603                                | ERJ-3EKF3012V                   | Panasonic                  |
| 1   | R39                                                                   | 75 kΩ resistor precision thick film chip, 0603                                           | ERJ-3EKF7502V                   | Panasonic                  |
| 1   | R44                                                                   | 649 $k\Omega$ resistor precision thick film chip, automotive grade                       | ERJ-2RKF6493X                   | Panasonic                  |
| 1   | R45                                                                   | 210 k $\Omega$ resistor precision thin film chip                                         | CPF0402B210KE1                  | Te Connectivity            |
| 1   | R46                                                                   | 953 kΩ resistor chip SMD, 0805                                                           | 9C08052A9533FKHFT               | Yageo                      |
| 1   | R47                                                                   | 200 k $\Omega$ resistor precision thick film chip                                        | ERJ-2RKF2003X                   | Panasonic                  |
| 3   | R53, R58, R60                                                         | 33 Ω resistors, film SMD, 0603                                                           | MC 0.063W 0603 1% 33R           | Multicomp                  |
| 1   | R54                                                                   | 49.9 $\Omega$ resistor precision thick film chip, R0603                                  | ERJ-3EKF49R9V                   | Panasonic                  |
| 2   | R56, R57                                                              | 1 k $\Omega$ resistors, precision thick film chip, R0603                                 | ERJ-3EKF1001V                   | Panasonic                  |
| 1   | R74                                                                   | 4.12 k $\Omega$ resistor precision thick film chip                                       | ERJ-2RKF4121X                   | Panasonic                  |
| 1   | R76                                                                   | Do not install                                                                           | TBD0402                         | TBD0402                    |
| 1   | R79                                                                   | 10 $\Omega$ resistor precision thick film chip, R0603                                    | ERJ-3EKF10R0V                   | Panasonic                  |
| 1   | R80                                                                   | 91 Ω resistor thick film chip                                                            | RC0603FR-0791RL                 | Yageo                      |
| 1   | R84                                                                   | 2.4 k $\Omega$ resistor precision thick film chip, 0603                                  | ERJ-3EKF2401V                   | Panasonic                  |
| 1   | T1                                                                    | Transformer RF1:1                                                                        | MABA-007159-000000              | Macom Technology Solutions |
| 1   | U1                                                                    | 16-/18-bit, 15 MSPS, µModule data acquisition solutions                                  | ADAQ23876BBCZ/<br>ADAQ23878BBCZ | Analog Devices             |
| 1   | U10                                                                   | D-type positive edge                                                                     | NL17SZ74USG                     | ON Semiconductor           |
| 1   | U11                                                                   | Low voltage dual supply, 2-bit signal translator                                         | FXL2TD245L10X                   | ON Semiconductor           |
| 2   | U9, U12                                                               | CMOS tiny logic high speed inverters                                                     | NC7S04M5X                       | Fairchild Semiconductor    |
| 1   | U13                                                                   | 800 MHz clock distribution                                                               | AD9513BCPZ                      | Analog Devices             |
| 1   | U14                                                                   | 2 kB serial i <sup>2</sup> c bus EEPROM, 1.8 V to 5.5 V                                  | M24C02-RMN6TP                   | ST Microelectronics        |
| 1   | U3                                                                    | Ultralow noise, high accuracy voltage reference                                          | ADR4520ARZ                      | Analog Devices             |
| 1   | U4                                                                    | Low noise, CMOS LDO linear regulator                                                     | ADP7118AUJZ-2.5-R7              | Analog Devices             |
| 1   | U5                                                                    | 0.25 ppm noise, low drift precision references, 4.096 voltage output                     | LTC6655BHMS8-4.096#PBF          | Analog Devices             |
| 1   | U6                                                                    | Dual SEPIC or inverting µModule dc-to-dc converter                                       | LTM8049EY#PBF                   | Analog Devices             |
| 1   | U7                                                                    | Ultralow noise, high power supply rejection ratio (PSRR), LDO, adjustable voltage output | ADP7183ACPZN-R7                 | Analog Devices             |
| 1   | U8                                                                    | Low dropout, low noise, micropower regulator                                             | LT3023IDD#PBF                   | Analog Devices             |
| 2   | VIN+, VIN-                                                            | Connector PCB end launch SMA edge mount                                                  | 142-0761-841                    | Cinch Connectivity         |
| 1   | Y1                                                                    | Crystal ultralow phase noise oscillator                                                  | CCHD-575-50-100.000             | Crystek Corporations       |
| 11  | Headers                                                               | Shunt, 1.27 mm pitch black with handle                                                   | M50-2000005                     | Harwin                     |
| 10  | +2P5V, +5V, +6P5V, +7V, -2P5V,<br>-2V,3P3VAX, TP15, TSTMOD,<br>TSTPAT | Connector PCB test points, red                                                           | 5000                            | Keystone Electronics       |
| 7   | C12, C23, C24, C25, C29, C39, C40                                     | Do not install                                                                           | TBD0402                         | TBD0402                    |
| 2   | C15, C16                                                              | 0.1 µF ceramic capacitors, X7R                                                           | 06035C104J4Z2A                  | AVX                        |
| 4   | C5, C6, C79, C80                                                      | Do not install                                                                           | TBD0603                         | TBD0603                    |
| 3   | J1, J2, J4                                                            | Connector PCB straight SMA die cast                                                      | 5-1814832-2                     | Te Connectivity, Ltd.      |
| 14  | R1, R2, R4, R5, R12, R23, R31, R32,<br>R49, R88, R89, R90, R91, R92   | 0 $\Omega$ resistors, film SMD, R0603                                                    | MC0603WG00000T5E-TC             | Multicomp                  |
| 4   | R17 to R20                                                            | 0 $\boldsymbol{\Omega}$ resistors, high power and precision metal film chip              | RGH1608-2C-P-820-B              | Susumu Co., Ltd.           |
| 1   | R3                                                                    | Do not install                                                                           | TBD0603                         | TBD0603                    |
| 4   | R43, R50, R51, R75                                                    | Do not install                                                                           | TBD0402                         | TBD0402                    |

# NOTES

I<sup>2</sup>C refers to a communications protocol originally developed by Philips Semiconductors (now NXP Semiconductors).

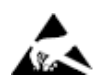

#### ESD Caution

ESD (electrostatic discharge) sensitive device. Charged devices and circuit boards can discharge without detection. Although this product features patented or proprietary protection circuitry, damage may occur on devices subjected to high energy ESD. Therefore, proper ESD precautions should be taken to avoid performance degradation or loss of functionality.

#### Legal Terms and Conditions

By using the evaluation board discussed herein (together with any tools, components documentation or support materials, the "Evaluation Board"), you are agreeing to be bound by the terms and conditions set forth below ("Agreement") unless you have purchased the Evaluation Board, in which case the Analog Devices Standard Terms and Conditions of Sale shall govern. Do not use the Evaluation Board until you have read and agreed to the Agreement. Your use of the Evaluation Board shall signify your acceptance of the Agreement. This Agreement is made by and between you ("Customer") and Analog Devices, Inc. ("ADI"), with its principal place of business at Subject to the terms and conditions of the Agreement, ADI hereby grants to Customer a free, limited, personal, temporary, non-exclusive, non-sublicensable, non-transferable license to use the Evaluation Board FOR EVALUATION PURPOSES ONLY. Customer understands and agrees that the Evaluation Board is provided for the sole and exclusive purpose referenced above, and agrees not to use the Evaluation Board for any other purpose. Furthermore, the license granted is expressly made subject to the following additional limitations: Customer shall not (i) rent, lease, display, sell, transfer, assign, sublicense, or distribute the Evaluation Board; and (ii) permit any Third Party to access the Evaluation Board. As used herein, the term "Third Party" includes any entity other than ADI, Customer, their employees, affiliates and in-house consultants. The Evaluation Board is NOT sold to Customer; all rights not expressly granted herein, including ownership of the Evaluation Board, are reserved by ADI. CONFIDENTIALITY. This Agreement and the Evaluation Board shall all be considered the confidential and proprietary information of ADI. Customer may not disclose or transfer any portion of the Evaluation Board to any other party for any reason. Upon discontinuation of use of the Evaluation Board or termination of this Agreement, Customer agrees to promptly return the Evaluation Board to ADI. ADDITIONAL RESTRICTIONS. Customer may not disassemble, decompile or reverse engineer chips on the Evaluation Board. Customer shall inform ADI of any occurred damages or any modifications or alterations it makes to the Evaluation Board, including but not limited to soldering or any other activity that affects the material content of the Evaluation Board. Modifications to the Evaluation Board must comply with applicable law, including but not limited to the RoHS Directive. TERMINATION. ADI may terminate this Agreement at any time upon giving written notice to Customer. Customer agrees to return to ADI the Evaluation Board at that time. LIMITATION OF LIABILITY. THE EVALUATION BOARD PROVIDED HEREUNDER IS PROVIDED "AS IS" AND ADI MAKES NO WARRANTIES OR REPRESENTATIONS OF ANY KIND WITH RESPECT O IT. ADI SPECIFICALLY DISCLAIMS ANY REPRESENTATIONS, ENDORSEMENTS, GUARANTEES, OR WARRANTIES, EXPRESS OR IMPLIED, RELATED TO THE EVALUATION BOARD INCLUDING, BUT NOT LIMITED TO, THE IMPLIED WARRANTY OF MERCHANTABILITY, TITLE, FITNESS FOR A PARTICULAR PURPOSE OR NONINFRINGEMENT OF INTELLECTUAL PROPERTY RIGHTS. IN NO EVENT WILL ADI AND ITS LICENSORS BE LIABLE FOR ANY INCIDENTAL, SPECIAL, INDIRECT, OR CONSEQUENTIAL DAMAGES RESULTING FROM CUSTOMER'S POSSESSION OR USE OF THE EVALUATION BOARD, INCLUDING BUT NOT LIMITED TO LOST PROFITS, DELAY COSTS, LABOR COSTS OR LOSS OF GOODWILL. ADI'S TOTAL LIABILITY FROM ANY AND ALL CAUSES SHALL BE LIMITED TO THE AMOUNT OF ONE HUNDRED US DOLLARS (\$100.00). EXPORT. Customer agrees that it will not directly or indirectly export the Evaluation Board to another country, and that it will comply with all applicable United States federal laws and regulations relating to exports. GOVERNING LAW. This Agreement shall be governed by and construed in accordance with the substantive laws of the Commonwealth of Massachusetts (excluding conflict of law rules). Any legal action regarding this Agreement will be heard in the state or federal courts having jurisdiction in Suffolk County, Massachusetts, and Customer hereby submits to the personal jurisdiction and venue of such courts. The United Nations Convention on Contracts for the International Sale of Goods shall not apply to this Agreement and is expressly disclaimed.

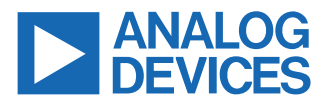

©2021-2022 Analog Devices, Inc. All rights reserved. Trademarks and registered trademarks are the property of their respective owners. One Analog Way, Wilmington, MA 01887-2356, U.S.A.